# Distributor Portal.

Account creation, signing in, and account management

Version Ci UK 1.0.0

# Disclaimer

The information contained in this document has been prepared by the Management of ZILO<sup>TM</sup> TECHNOLOGY LIMITED ("the Company"). This information is strictly private and confidential and may not be shared or forwarded to other parties without the express written agreement of a director of the company.

The information has not been verified by the Company and the Company or any of their respective subsidiaries, representatives, partners, directors, officers, employees, advisors or agents (the Relevant Parties) make any representation, warranty or undertaking, express or implied, as to the accuracy or completeness of the contents of this document or for any other written or oral information transmitted or made available.

No responsibility is accepted by the Relevant Parties to the recipient of this document or to anyone else for its contents. The document contains statements, estimates and projections provided by the Company which reflect various assumptions on anticipated results and are subject to significant business, economic and competitive uncertainties, and contingencies, many of which are beyond the control of the Company.

No representation, warranty, undertaking, or assurance is given by any Relevant Party as to the accuracy, completeness, or achievability of such statements, estimates and projections. The contents of this document should be regarded by the recipient as being insufficient to form the basis of an investment decision, for which further investigation, analysis and consideration would be required.

Nothing contained herein shall be relied upon as a promise or representation whether as to past or future performance. This document and its contents are confidential and may not be provided or otherwise communicated to anyone other than those persons to whom it has specifically and knowingly been communicated by the company and may not be considered as containing investment advice other than by express written agreement with the company.

This information will not and may not be issued by the company nor otherwise made available to any person in the United Kingdom unless the company believes that person to be "an expert investor" (called "Professional Client" for purposes of the rules of the Financial Conduct Authority), that is a person sufficiently expert to understand the risks involved in the proposed transaction and/or a person having professional experience in matters relating to investments, as described respectively in 3.5.2 and 3.5.3 of the Financial Conduct Authority's Conduct of Business Sourcebook and Article 19 of the Financial Services and Markets Act 2000 (Financial Promotion) Order 2005.

Copies of the relevant regulations will be made available on request. It is the responsibility of any persons outside the United Kingdom, the Channel Islands, and the Isle of Man to whom this document is provided to inform themselves of and observe all relevant legal restrictions in relation to this document and its contents.

This document is protected by copyright laws (all rights reserved) and may be used solely by you in connection with permitted access and use the Aegon Asset Management Digital Portal to which this document relates. Use of this document and the Aegon Asset Management Digital Portal is subject to the "Digital Portal Terms and Conditions of Use" available on entry to the portal and on our website, at <u>www.aegonam.com/client-portal-agent\_distributor</u>

| Account creation                                                                                | 4       |
|-------------------------------------------------------------------------------------------------|---------|
| User account creation methods                                                                   | 5       |
| Selecting a verification method                                                                 | 6       |
| Distributor Account creation                                                                    | 7       |
| Automated account creation on migration                                                         | 7       |
| Distributor portal account creation- existing account with AEGON but not migrated automatically | 8       |
| Signing into the Distributor Portal-mobile phone verification2                                  | 25      |
| Signing into the Distributor Portal-email verification3                                         | \$1     |
| Super user account created-first sign in phone verification                                     | \$5     |
| Super user account created-first sign in email verification                                     | 8       |
| User account created-first sign in email verification4                                          | 2       |
| Authorised signatory account created-first time sign in email verification4                     | 6       |
| Multi-user                                                                                      | 55      |
| Multi-user signing into the Distributor Portal-mobile phone verification5                       | 55      |
| Multi-user signing into the Distributor Portal-email verification5                              | ;9      |
| User switching between clients6                                                                 | 54      |
| Account management6                                                                             | 6       |
| Signing into the Distributor Portal-email verification code expires6                            | 6       |
| Resetting your password7                                                                        | '0      |
| Resetting your password multiple client user accounts sign into the same account7               | '4      |
| Resetting your password multiple client user accounts- signing into a different client portal   | :<br>'9 |
| Resetting your password-forgotten password8                                                     | 32      |
| Viewing the terms and conditions of using the portal before logging in8                         | 39      |
| Viewing the terms and conditions of using the portal while logging in9                          | )0      |
| Logging out of your account9                                                                    | )1      |
| Viewing your profile9                                                                           | )2      |
| Document history9                                                                               | )3      |

# Account creation

The following user types are available:

• User

A standard user cannot upload trades nor perform user management activities.

• Dealer

A dealer can upload trades. A dealer cannot perform user management activities.

• Super users

Super users can access all portal functions. Super users perform user management activities.

#### • Authorised signatory

An authorised signatory only performs authorisation activities and does not have user access to the portal.

An initiating user is the user that performs registration. An initiating user, once Distributor registration has been approved, will become a user or super user.

### User account creation methods

Different user account types are created by different methods:

• User

A user is created by a super user. On creation, the proposed user will be sent an email. The email contains instructions on how to complete user account registration.

A user account can also be created if the initiating user does not nominate themselves as a super user as part of the Distributors registration process.

• Dealer

A Dealer is created by a super user. On creation, the proposed Dealer will be sent an email. The email contains instructions on how to complete user account registration.

#### • Super user

A super user is created as part of the Distributors registration. A nominated super user will be sent an email once registration has been approved. The email contains instructions on how to complete user account registration.

A super user can also be created by another super user.

#### • Authorised signatory

An authorised signatory is created as part of the Distributors registration to the portal. A nominated authorised signatory is sent an email. The email contains instructions on how to complete account registration.

An authorised signatory can also be created by a super user.

# Selecting a verification method

When you create an account, login to the distributor portal, or perform other activities that require verification, you have the choice of verification method:

#### • Verification by text

Verification by a text being sent to the mobile phone specified for your account, is the default method. If you do not select verification by email, the verification code will be sent by text to your mobile phone number.

#### • Verification by email

Verification by email is a temporary solution that will be replaced by an alternate method. If you want the verification code to be sent to your registered email address, you must select this option as the default is for it to be sent to your mobile phone.

You will be required to select a verification method each time that you perform an activity that requires verification.

# Distributor Account creation

## Automated account creation on migration

The automated process for creating Distributor accounts is only available if the required information is provided before migration. Additionally, you should note that the process is time sensitive.

For a Distributor account to be created, the following information must be provided:

- 1. First name
- 2. Last name
- 3. Mobile number (for verification)
- 4. Email address (will be their username)
- 5. ZILO<sup>TM</sup> client identity
- 6. Name of the registered client

This information must be provided as a .CSV file.

It is recommended that the details of two super users are provided. However, if only one super user signs up, they can manage the creation/changes of other super users and other users.

On creation in ZILO<sup>™</sup>, the super user is sent an email (to the email address provided). The email contains a link. The super user should select the link. They can now set their password. The super user can now sign-in using the normal sign-in method on the distributor portal.

It should be noted that while the email link remains active for 100 days; ZILO<sup>TM</sup> can only re-generate this email up to 14 days after the nominated super users' details are migrated to ZILO<sup>TM</sup>. If the 100 days pass, you must contact ZILO<sup>TM</sup> technical support.

# Distributor portal account creation- existing account with AEGON but not migrated automatically

If a Distributor portal account is not created as part of migration- for instance, because appropriate details were not submitted- the Distributor client registration process can be completed. The client registration process is concerned with registration to use the portal.

Several users are involved in the client registration process:

#### • Initiating user

The initiating user begins the process of client registration and within  $ZILO^{TM}$  provides information about proposed super user(s) and the authorised signatory(s).

Once the initiating user has supplied details of the proposed super user(s) and authorised signatory(s) their involvement in the process ends.

The initiating user may become a proposed super user but cannot become a proposed authorised signatory. If the initiating user is not proposed as a super user, they will become a proposed user by default.

#### • The authorised signatory(s).

The authorised signatory(s) completes the client portal account registration. As part of this role, they must also create a user account.

#### • Authoriser

A Transfer Agency user who has sufficient user rights to approve the requests must authorise the creation of the client account.

#### **Prerequisites:**

- An email address for each proposed user.
- A UK mobile telephone number for each proposed user.
- The details of proposed super user(s).
- The details of the proposed authorised signatory(s). The Authorised Signatory List (ASL) can be provided later but the client registration process cannot be successfully completed without it.

#### Note

The initiating user must not use an email address that has previously been used as part of account creation to the Distributor Portal.

A super user that is already registered to the portal for a different client, cannot be the initiating user but they can become a super user or user.

#### Register a Distributor to use the portal:

#### Note

The initiating user begins the process of registration.

1. Navigate to the Distributor Portal.

### Information

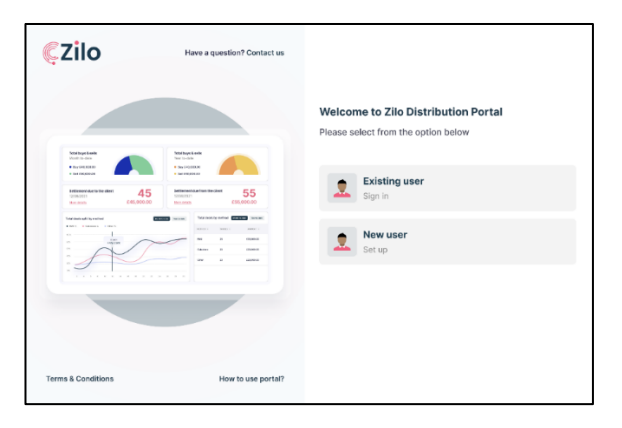

2. Select New user.

#### Information

|                                                                                                    |                                                                                                    | Welcome to Zilo Distribution<br>Please select from the option below | n Portal  |
|----------------------------------------------------------------------------------------------------|----------------------------------------------------------------------------------------------------|---------------------------------------------------------------------|-----------|
| Northeys hatte<br>Vice 20-000<br>• submotion<br>Statement date to haid set<br>Vice 20-00<br>Statement date to haid set<br>Vice 20-00<br>State | Notice table<br>Marcola Antonio Marcola Antonio Antonio Marcola Antonio Marcola Antonio Marcola Antonio Marcola Antonio Antonio | Existing user<br>Sign In                                            |           |
|                                                                                                    | NUME         Defende universe         NUME           MAX         NUME         NUME           MAX         NUME         NUME           MAX         N         NUME           MAX         N         NUME           MAX         N         NUME           MAX         N         NUME                                                                                                    | New user<br>Set up                                                  | $\square$ |
|                                                                                                    |                                                                                                    |                                                                     |           |

#### Result

| Zilo               | Have a question? Contact us                                                     | $\leftarrow$ New user registration                                                         |
|--------------------|---------------------------------------------------------------------------------|--------------------------------------------------------------------------------------------|
|                    |                                                                                 | Please select if you are an existing account<br>holder and want to register for the Portal |
|                    |                                                                                 | Firstname<br>Michael                                                                       |
|                    | 7                                                                               | Last ramo<br>Scott                                                                         |
| testes             | Matagakan<br>Matagakan<br>Matagakan<br>Matagakan<br>Matagakan<br>Matagakan      | Email address (This will be your osemane)<br>michael@gmail.com                             |
| Antonio Antonio 41 | 5 Internet Antonia Instant 55<br>Internet Antonia Instant 55<br>Internet Column | Phone sumber<br>+44 7998889871                                                             |
|                    |                                                                                 | Create Parsauch                                                                            |
| A                  |                                                                                 | Continu Foouword                                                                           |
|                    |                                                                                 | Fund company<br>Acgon                                                                      |
|                    |                                                                                 | Account number<br>24234234324                                                              |
|                    |                                                                                 | By signing in you agree to the <u>Terms and Conditions</u>                                 |
|                    |                                                                                 | Continue                                                                                   |
|                    |                                                                                 | Forgot pessword?                                                                           |
| & Conditions       | How to use portal?                                                              |                                                                                            |

3. Select the slider.

Information

#### Result

You can now complete Distributor registration to use the portal.

4. Complete the registration form.

#### Note

The initiating user must not use an email address that has previously been used as part of account creation to the Distributor Portal.

#### Information

Enter your own details.

If more than one account exists under a single client registration, only one account number is required. Account access is at client level so a user will see information related to all accounts held by the client.

Carefully read the terms and conditions of using the portal.

#### Result

The Continue button becomes available.

5. Select Continue.

#### Result

| Zilo            | Have a question? Contact us                                                                                                    |                         |
|-----------------|----------------------------------------------------------------------------------------------------|-------------------------|
| Marata<br>      | Martin       1       Martin       1       1       1       1       1       1       1       1       1       1       1       1       1       1       1 | ← New user registration |
| ns & Conditions | How to use portal?                                                                                                    |                         |

#### Note

This account enables you to start registration to use the portal.

6. Navigate to your email account and find the email.

#### Example

| <b>ÇZİ</b> lo |                                                                                                    |  |
|---------------|----------------------------------------------------------------------------------------------------|--|
|               | Lope                                                                                                    |  |
|               | Important - please confirm email details<br>Dear-User-,                                                                  |  |
|               | Thanks for creating an account. Please dick on the inicipality to<br>validate you email address. <del>Queet link</del> > |  |
|               |                                                                                                    |  |

7. Select the link in the email.

#### Result

| CZIO Have a question? Contact us                                                                                                    |                                                                                                    |
|----------------------------------------------------------------------------------------------------|----------------------------------------------------------------------------------------------------|
| <complex-block></complex-block>                                                                                                    | Your email address has been validated. You will be<br>an email to a sign in page in 15 accross. On 1 here: to sign<br>new: |
| CZIO Have a question? Contact us                                                                                                    |                                                                                                    |
| Horaca<br>Heraca<br>Heraca | Please sign in     Vor enail is confirmed. Please sign In. Please enter decails     betow.                                 |
|                                                                                                    | Evolutions<br>includiganal.com                                                                                             |
|                                                                                                    | Continue                                                                                                    |
|                                                                                                    |                                                                                                    |

- 8. Enter your *username*.
- 9. Enter your *password*.

#### Note

Carefully read the terms and conditions of using the portal.

10. Select Continue.

#### Result

| $\leftarrow$ Receive 2FA code                                                                                                    |
|----------------------------------------------------------------------------------------------------|
| Please select from one of the options below                                                                                                    |
| <ul> <li>Send to my mobile (****** 36)</li> <li>Send to my email (jw******@mailsac.com)</li> </ul>                                                                                                    |
| Confirm                                                                                                    |
| Two Factor Authentication (2FA) via code to your mobile phone is<br>the primary authentication method. 2FA via Email is a short term<br>temporary option only and will be replaced by an alternative<br>option in due course. If possible, please select the primary 2FA<br>option via a mobile phone. |
| option via a mobile phone.                                                                                                    |

#### Information

You can choose to receive a verification code by text to your registered mobile phone number, or by email to your registered email account.

By default, the code will be sent to your registered mobile phone number.

11. Select Send to my email.

#### Information

Selecting *Send to my email* means that the code will be sent to your registered email address.

#### Example

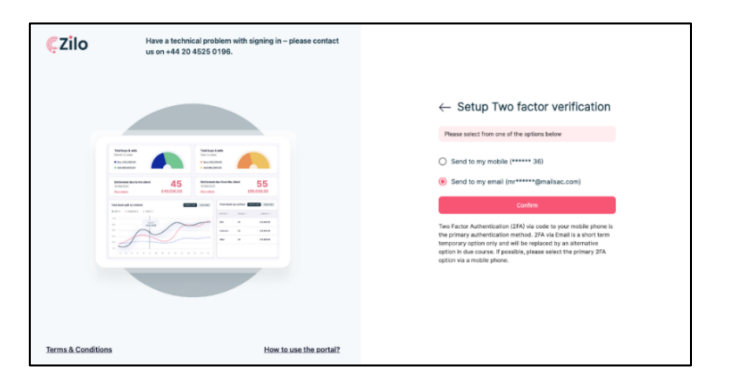

12. Select Confirm.

#### Information

Selecting confirm means that the code will be sent to your registered email address.

Result

| - Two factor verif                                            | ication                  |
|---------------------------------------------------------------|--------------------------|
|                                                               | loution                  |
| Enter the verification code sent to y<br>mr******@mailsac.com | iou on your email        |
| Enter email verification code                                 | ×                        |
| nter the 6 digit code sent to<br>+@mailsac.com                | Expires in 04:30 minutes |
| y signing in you agree to the <u>Terms and Co</u>             | nditions                 |
| Continue                                                      |                          |

#### Example

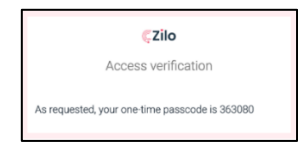

13. Enter the code.

#### Result

The Continue button becomes available.

#### $\leftarrow$ Two factor verification

| Continue                                                                    |                          |
|-----------------------------------------------------------------------------|--------------------------|
| By signing in you agree to the Terms and Conditions                         |                          |
| Enter the 6 digit code sent to 7****6936                                    | Expires in 02:18 minutes |
| Enter phone verification code<br>704003                                     | ×                        |
| Enter the verification code sent to you on y number ending with xxxxxx 6936 | rour mobile              |
|                                                                             |                          |

#### Note

A one-time-passcode (OTP) will be sent by SMS from ZILO<sup>™</sup>. Enter the numerical OTP into the prompt screen. The OTP will expire after 5 minutes. If an OTP expires you must request a new one.

14. Select Continue.

#### Result

| <b>EZIO</b><br>Application number: 21.01678288284580 | AUTI-OREED SOUNTERES<br>Passes actin action of the automating aparties who have agreed to automa fits care access application. All enset all be sent to them are the application<br>will be yet the total before the application is progressed.<br>AUTI-OREED SOUNTERY | is submitted |
|------------------------------------------------------|----------------------------------------------------------------------------------------------------|--------------|
| Get started                                          | First name*<br>Holone                                                                                                    | ×            |
| Authoriser and Admin     Document upload             | Lat range"<br>De Vere                                                                                                    | ×            |
|                                                      | novvnigmansc.com Courry* Channel islands, IOM (+44) * 7458109028                                                                                                    | ×            |
|                                                      | +ADD ADDITIONAL AUTHORISED SIGNATORES                                                                                                    |              |

| a part or one parterial part and an analysis of the set access the portal, in order to do this, can you inectly.                                                                                                    | mease compress one recoming. The user will be contacted |
|----------------------------------------------------------------------------------------------------|---------------------------------------------------------|
| DMINISTRATION SUPER USER (1/2)                                                                                                    |                                                         |
| First name*<br>Marianne                                                                                                    | ×                                                       |
|                                                                                                    |                                                         |
| Last name*                                                                                                    | ×                                                       |
| Summers                                                                                                    |                                                         |
| Email address*                                                                                                    | ×                                                       |
| msummers@mailsac.com                                                                                                    |                                                         |
| Country* United Kingston Channel Islands IOM (+44)                                                                                                    | ×                                                       |
| entrea rengeatit, enterner mental, rent (                                                                                                    |                                                         |
|                                                                                                    |                                                         |
| DMINISTRATION SUPER USER (2/2)                                                                                                    |                                                         |
| DMINISTRATION SUPER USER (2/2) First non* Als.                                                                                                    | ×                                                       |
| DAMINISTRATION SUPER USER (2/2)<br>First name*<br>Allis                                                                                                    | ×                                                       |
| DMMISTRATION SUPER USER (2/2) Alls Last name*                                                                                                    | ×                                                       |
| DMMISTRATION SUPER USER (2/2)<br>Frei name*<br>Als<br>Lan name*<br>Detryptine                                                                                                    | ×                                                       |
| DMNISTRATION SUPER USER (2/2)<br>Pert name*<br>Alls<br>Lan name*<br>Destydelen<br>Dmit address*                                                                                                    | ×                                                       |
| Downstrantion surer user (2/2) Fet nave* Alast nave* Alast nave* Dontypike Dontypike D | ×<br>×                                                  |
| DAMINSTRATION SUPER USER (2)/2) Fina now* Alss Datiophile Datiophile Datiophi | ×<br>×                                                  |
| Daming Transford Super Luger (2/2) Daming Transford Alls Late ranse* Derety where Constructions Constructions Cons | ×<br>×<br>×                                             |
| DAMINISTRATION SUPER USER (2/2) DAMINISTRATION SUPER USER (2/2) Trainave* Alls Destyseles Destysele | ×<br>×<br>×                                             |
| Doministration super user (2)/2)                                                                                                    | ×<br>×<br>×                                             |
| Constration Super USR (2/2)  Print now* Alls  Contry the  Contry the  Contry t | ×<br>×<br>×                                             |

Complete the details required in the form.

15. Enter the details of the authorised signatory(s) and super user(s).

#### Information

The user is prompted to input the details of authorised signatory(s) and super user(s).

If the Distributor account is authorised, emails will be sent with instructions on how to create a user account. An email will be sent to the authorised signatory(s) with instructions. An email will be sent to the initiating user with instructions on how to create a super user or user account.

#### Note

The authorised signatory(s) cannot be the same as the initiating user, a super user, or user.

An email will be sent to the proposed super users once registration is authorised. At least two super users should be nominated (a single super user can be created but this is not recommended) and complete registration. One super user can be the same person who initiated account creation. However, neither super user can be the same as the authorised signatory(s).

Once the client account is authorised, the super user(s) can access their account to complete registration for a super user account. They are prompted to take the next steps with an email. Full portal functionality is only available after registration is completed.

16. Select Save and Continue.

#### Result

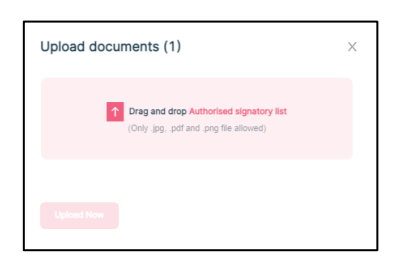

17. Upload the Authorised Signatory List (ASL).

#### Information

The file must be in an approved format: JPEG, PNG, or PDF. **Result** 

| Upload documents (1)          | × |
|-------------------------------|---|
| Authorised Signatory List.pdf |   |
| Upload Now                    |   |

The Upload Now button will become available.

18. Select Upload Now.

#### Result

Document uploaded successfully Document has been uploaded successfully

The document list is updated.

| DOCUMENT                                   |               |             |                                 |
|--------------------------------------------|---------------|-------------|---------------------------------|
| Document type<br>Authorised Signatory List | •             |             |                                 |
| Upload Now                                 |               |             |                                 |
| UPLOADED DOCUMENTS                         |               |             |                                 |
| DOCUMENT                                   | UPLOAD FORMAT | UPLOADED ON | ACTION                          |
| Authorised Signatory List.pdf              | PDF           | 08/03/2023  | 🕆 Delete                        |
|                                            |               |             |                                 |
|                                            |               |             |                                 |
| ← Previous                                 |               |             | Save and continue $\rightarrow$ |

#### Note

Result

The ASL is sent to the Transfer Agent (TA) for approval. The ASL must be authorised by the Transfer Agent (Aegon UK).

19. Select Save and Continue.

| A          | Aegon<br>Fund company | S Dashboard               | provered by <b>CZilo</b>                        |                 |
|------------|-----------------------|---------------------------|-------------------------------------------------|-----------------|
| ۲          | Dashboard             |                           |                                                 |                 |
| 00         | Holdings              |                           |                                                 |                 |
| 0.         | Accounts              |                           |                                                 |                 |
|            | Bank accounts         |                           |                                                 |                 |
| 6          | Trades                |                           | Your application is in progress                 |                 |
| 7          | Cash                  |                           | We are waiting for Authorised Signatory to sign | off             |
| пá         | Distributions         |                           |                                                 |                 |
| Ω.         | KYC status            |                           |                                                 |                 |
|            | Reporting             | Authorised Signatories    |                                                 |                 |
| $\bigcirc$ | Secure messaging      | AUTHORISED SIGNATORY NAME |                                                 | ACTION          |
| Ð          | Documents             |                           |                                                 |                 |
| 00         | User history          | Helene De Vere            | Outstanding                                     | Notify Again    |
| 2          | How to use portal     |                           |                                                 | < 1 > 10/page v |
|            | ÷                     |                           |                                                 |                 |
| 0          | How to use portal     |                           |                                                 |                 |

An email is sent to the Authorised signatory(s).

#### 15

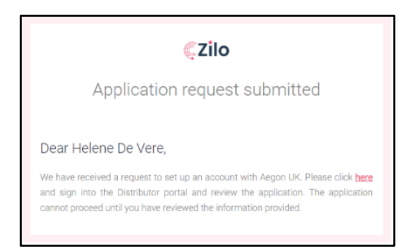

#### Note

The initiating user is no longer involved in the setup process. The remaining steps are completed by the Authorised signatory(s).

Access to portal functions is limited. You can use the secure message facility and document upload function to communicate with AAM.

20. Select the link in the email.

#### Information

The authorised signatory(s) must review and approve the application. If the authorised signatory(s) does not approve the application, registration cannot proceed. A portal account will not be created, and the full functions of the portal cannot be used.

Once registration is authorised, the proposed super user(s) must complete registration for their super user account. The proposed super user(s) is sent an email with further instructions.

#### Result

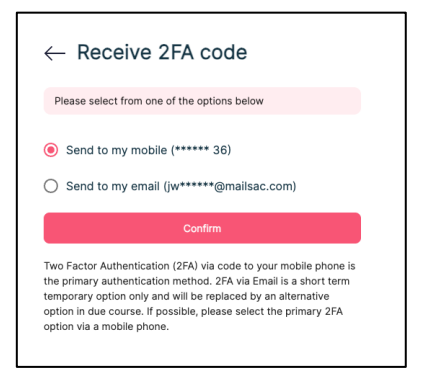

#### Information

You can choose to receive a verification code by text to your registered mobile phone number, or by email to your registered email account.

By default, the code will be sent to your registered mobile phone number.

21. Select Send to my email.

#### Information

Selecting *Send to my email* means that the code will be sent to your registered email address.

#### Example

| <b>Ç</b> Zilo  | Have a technical problem with signing in – please contact us on +44 20 4525 0196.                                                                                                    |                                                                                                    |
|----------------|----------------------------------------------------------------------------------------------------|----------------------------------------------------------------------------------------------------|
|                |                                                                                                    | $\leftarrow$ Setup Two factor verification                                                                                                    |
|                |                                                                                                    | Please select from one of the options below                                                                                                    |
|                | Marchan         Image: Constraint of the sector of the sector of the | <ul> <li>Send to my mobile (***** 36)</li> <li>Send to my email (m******@mailsac.com)</li> </ul>                                                                                                    |
|                |                                                                                                    | Confirm<br>Two Factor Authentication (2FA) via code to your mobile phone is<br>the primary authentication method. 27A via Email is a short term<br>termporary optication only and vite the registed by an attenuitive<br>option in dia excurse. If possible, please select the primary 2FA<br>option via an excurse. |
|                |                                                                                                    |                                                                                                    |
| Terms & Condit | ions How to use the portal?                                                                                                    |                                                                                                    |

22. Select Confirm.

#### Information

Selecting confirm means that the code will be sent to your registered email address.

#### Result

| $\leftarrow$ Two factor verification                                                         |   |  |  |  |
|----------------------------------------------------------------------------------------------|---|--|--|--|
| Enter the verification code sent to you on your email mr************************************ |   |  |  |  |
| Enter email verification code                                                                | × |  |  |  |
| Enter the 6 digit code sent to Expires in 04:30 minutes mr*****@mailsac.com                  |   |  |  |  |
| By signing in you agree to the <u>Terms and Conditions</u>                                   |   |  |  |  |
| Continue                                                                                     |   |  |  |  |
|                                                                                              |   |  |  |  |
|                                                                                              |   |  |  |  |

#### Example

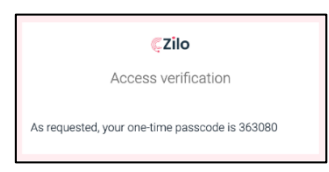

A one-time-passcode (OTP) will be sent by email from  $ZILO^{TM}$ . Enter the numerical OTP into the prompt screen. The OTP will expire after 5 minutes. If an OTP expires you must request a new one.

23. Enter the OTP.

#### Result

The Continue button becomes available.

24. Select Continue.

#### Result

| $\leftarrow$ Create new password                    |     |  |
|-----------------------------------------------------|-----|--|
| Almost done, just enter your new password below.    |     |  |
| New password                                        | 0   |  |
| Re-enter password                                   | (i) |  |
| By signing in you agree to the Terms and Conditions |     |  |
| Change Password                                     |     |  |
|                                                     |     |  |

25. Enter your new password.

#### Information

This password must meet the minimum requirements:

| Requirement type | Requirement                            |
|------------------|----------------------------------------|
| Length           | 8-16 characters                        |
| Character type   | Alphanumeric- both letters and numbers |
| Case             | Lower and upper cases                  |

26. Re-enter the same password.

#### Note

You should carefully review the terms and conditions of use. To gain access you must agree to the terms and conditions of use.

27. Select Change password.

#### Result

| <b>ÇZilo</b>  |                                                                                                    | Have a question? Contact us                                                                  |                                                            |  |
|---------------|----------------------------------------------------------------------------------------------------|----------------------------------------------------------------------------------------------|------------------------------------------------------------|--|
|               |                                                                                                    |                                                                                              | $\leftarrow$ Please sign in                                |  |
|               | Staf bage & calls<br>the start of the start<br>• bage startings of the starting of the starting of | Tand Juge 8 subs           Tand Juge 8 subs           * & grapping           * & water_state | Email address                                              |  |
|               | Section set first to the client         45           10,00,0011         E45,000.00                                                                                                    | Settlement Auflion the client 555<br>Non-sense<br>Management                                 | Password                                                   |  |
|               | Teld dash splitty rolled                                                                                                    |                                                                                              | By signing in you agree to the <u>Terms and Conditions</u> |  |
|               | 5                                                                                                    | N 1 100                                                                                      |                                                            |  |
|               | -                                                                                                    |                                                                                              | Forgot password?                                           |  |
|               |                                                                                                    |                                                                                              |                                                            |  |
| Terms & Condi | itions                                                                                                    | How to use portal?                                                                           |                                                            |  |

28. Enter your *Email address*.

Example

| $\leftarrow$ Please sign in               |  |
|-------------------------------------------|--|
| Email address<br>martynbailey@mailsac.com |  |
|                                           |  |

29. Enter your Password.

#### Information

| — Please sign in                          |      |
|-------------------------------------------|------|
| Email address<br>martynbailey@mailsac.com |      |
| Password                                  | •~ © |

#### Note

You should carefully review the terms and conditions of use.

30. Select to agree to the terms of use.

#### Information

By signing in you agree to the <u>Terms and Conditions</u>

#### Result

On agreeing to the terms and conditions, the *Continue* button is available.

| By signing in you agree to the <u>Terms and Conditions</u> | _ |  |
|------------------------------------------------------------|---|--|
| Continue                                                   |   |  |
| Forgot password?                                           |   |  |

31. Select Continue.

#### Note

By selecting Continue, you are agreeing to the terms and conditions of use.

#### Result

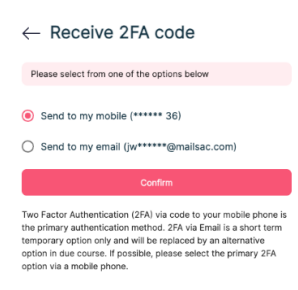

#### Information

You can choose to receive a verification code by text to your registered mobile phone number, or by email to your registered email account.

By default, the code will be sent to your registered mobile phone number.

32. Select Send to my email.

#### Information

Selecting *Send to my email* means that the code will be sent to your registered email address.

#### Example

| <b>ÇZilo</b>     | Have a technical problem with signing in – please contact<br>us on +44 20 4525 0196. |                                                                                                    |
|------------------|--------------------------------------------------------------------------------------|----------------------------------------------------------------------------------------------------|
|                  |                                                                                      | Setup Two factor verification      ware unare unare of the operator base      or the operator base of the operator base      or the operator base of the operator base of th |
| Terms & Conditio | ens How to use the portal?                                                           |                                                                                                    |

#### 33. Select Confirm.

#### Information

Selecting confirm means that the code will be sent to your registered email address.

#### Result

| $\leftarrow$ Two factor verifica                                | tion                     |  |
|-----------------------------------------------------------------|--------------------------|--|
| Enter the verification code sent to you on mr******@mailsac.com | your email               |  |
| Enter email verification code                                   | ×                        |  |
| Enter the 6 digit code sent to<br>mr*****@mailsac.com           | Expires in 04:30 minutes |  |
| By signing in you agree to the Terms and Conditions             |                          |  |
| Continue                                                        |                          |  |
|                                                                 |                          |  |

#### Example

| ÇZilo                                          |
|------------------------------------------------|
| Access verification                            |
| As requested, your one-time passcode is 363080 |

A one-time-passcode (OTP) will be sent by email from ZILO<sup>™</sup>. Enter the numerical OTP into the prompt screen. The OTP will expire after 5 minutes. If an OTP expires you must request a new one.

#### 34. Enter the OTP.

#### Result

The Continue button becomes available.

35. Select Continue.

#### Result

The Authorised Signatory User will then be able to view a summary of the access request.

| Authorised S                               | Signatory            |                 | powered by 🧲     | Zilo                | HD Helene De Vere Autorised agratory |
|--------------------------------------------|----------------------|-----------------|------------------|---------------------|--------------------------------------|
| User requests<br>Below requests are pendir | ng for your approval |                 |                  |                     |                                      |
|                                            | FUND COMPANY         | REGISTRATION ID | REQUESTED BY     | REQUESTED DATE TIME | 0 ACTION                             |
| Neologica Investments                      | Aegon UK             | 01255482        | Tara Fitzpatrick | 08/03/2023 14:42    | View Form Authorise Reject           |
|                                            |                      |                 |                  |                     | < 1 > 10/page >                      |

### 36. Select View Form.

#### Result

| Powered by (CZIIO                                                                                                    |                                           |
|----------------------------------------------------------------------------------------------------|-------------------------------------------|
| A Autorised Signatory                                                                                                    | HD Helene                                 |
| User requests                                                                                                    |                                           |
|                                                                                                    | -                                         |
| User requests / Application details                                                                                                    | -                                         |
|                                                                                                    |                                           |
| Important                                                                                                    |                                           |
| Please note, as part of your review and authorisation of the data entered, you will be required to agree to the Declarations and Consents (including the Terms & Conditions) below.                                                                                                    | as part of your authorisation.            |
| If you agree to the declarations and consents places patient to the "Authorication" access and dick on "Authorica". Subject to accust out or convised authorications your account will the                                                                                                    | as he established. Alternatively, if you  |
| In you agree to me declarations and consense, prease return the Automation society and click on Reductions and click on Reductions                                                                                                    | , and you can take up any issues that you |
| have with the inputter of your information.                                                                                                    |                                           |
| Prior to placing any investment in the Aegon Asset Management UK ICVC fund range, please read up-to-date versions of:                                                                                                    |                                           |
| The Aegon Asset Management UK ICVC Prospectus and the Key Investor Information Document (KIID) for the share class of the fund(s) in which you are investing. The Prosp                                                                                                    | ectus and KIID include details of the     |
| objectives, risks and fund charges, plus other relevant information specific to your chosen fund(s);                                                                                                    |                                           |
| The Supplementary Information Document (SID) which contains practical and useful information about investing with Aegon Asset Management UK ICVC; and                                                                                                    |                                           |
| The Aegon Asset Management UK ICVC Institutional Application Terms and Conditions Document.                                                                                                    |                                           |
| The Aegon Asset Management Privacy Statement which explains how your personal data is processed                                                                                                    |                                           |
| Click here for links to these documents                                                                                                    |                                           |
| As part of your appoint est-up reporte you pand to coll-partify your recidency for two perspace. Black disk here for evaluations paths relation to the coll-partification property.                                                                                                    | av Regulations require Angeon Asset       |
| As part or your account acroup process you reactor your realisticity of tax pay bases rease outs in the or expansion process. If the process of the process of the process     | share information about your account(s)   |
| with HMRC who may in turn share this information with tax authorities in other jurisdictions. Please note that investment in shares in Aegon Asset Management UK ICVC by or on b<br>Descention, is not averained in a not averained by the state of the state of the state o | ehalf of US Persons (as defined in the    |
| Prospectus) is not permitted.                                                                                                    |                                           |
| Application number: 7II 01678286294580                                                                                                    |                                           |
|                                                                                                    |                                           |
| Final American Life                                                                                                    |                                           |
| runo company: Aegun ok                                                                                                    |                                           |
|                                                                                                    |                                           |
|                                                                                                    |                                           |
| Company details                                                                                                    |                                           |
| Entity type: Financial Institution                                                                                                    |                                           |
| Registered name: Neologica Investments                                                                                                    |                                           |
| Legal form: Limited liability company                                                                                                    |                                           |
| Company registration number: 01255482                                                                                                    |                                           |
| Country of registration: United Kingdom                                                                                                    |                                           |
| Registration date: US/U4/2013                                                                                                    |                                           |
| Registered address: 5-7 Line Street London United Kinadom E9 7RS                                                                                                    |                                           |
| Correspondence address: 5-7 Lime Street London United Kingdom E9 7RS                                                                                                    |                                           |
| First name:                                                                                                    |                                           |
| Last name:                                                                                                    |                                           |
| Role:                                                                                                    |                                           |
| Phone number:                                                                                                    |                                           |
| Wolder number:                                                                                                    |                                           |
| Email address:                                                                                                    |                                           |
|                                                                                                    |                                           |
|                                                                                                    |                                           |
| Tax details                                                                                                    |                                           |
| Ginn 437 694.43023.LE.400 FATCA entity: Foreign Financial Institution (FFI)                                                                                                    |                                           |
| FATCA classification: Financial Institution / Partner Jurisdiction Financial Institution                                                                                                    |                                           |
| CRS entity: Financial Institution (FE)                                                                                                    |                                           |
| CRS classification: NRFI - International Organization                                                                                                    |                                           |
| Tax residency                                                                                                    |                                           |
| Primary residency: United Kingdom                                                                                                    |                                           |
| TIN: 295482930                                                                                                    |                                           |
| Are you a US person?: No                                                                                                    |                                           |
|                                                                                                    |                                           |

#### Beneficiary details (UBO) Bank details - Redemption account Account holder/Owner name: Neologica Finance Europe Limited Bank name: Cavendish Bank Account number: 23748423 Account currency: GBP Sort code: 202456 Bank details - Distribution account Account holder/Owner name: Neologica Finance Europe Limited Bank name: Cavendish Bar Account number: 23748423 Account currer v: GBP Sort code: 202456 uthorised signatory - 1 Full name: Helene De Vere Email address: hdever Phone number: +44 7458196936 Administrator super user - 1 Full name: Aoife Khan Email address: akhan@ Phone number: +44 7458196936 Administrator super user - 2 Full name: Tara Fitzpatrick Email address: tfitzpatrick@ ne number: +44 7458196936 Account designation: -Account mandate: Pay away

#### Consents and Declaration

#### Coverall Renunciation Consen

We the registered holder(s) from time to time of units/shares in Aegon Asset management UK ICVC wish you, Aegon Asset Management (UK) Pic ("Aegon") as the manager/Authorised Corporate Director to: -

i) accept our general authority hereby given via this declaration/authorisation, as a renunciation of the units/shares we may from time to time sell back to Aegon via any authorised channel,

ii) pay the settlement proceeds of all redemptions of units/shares to our named account holder by Faster payments or CHAPS to our specified Redemption Account(s), and

iii) dispense with the requirement for separate renunciation for each redemption of units/shares

In consideration of Aegon's:

i) accepting the above renunciation of units/shares; and

ii) settling the redemption proceeds as above

We hereby renounce title to any such units/shares and undertake that we: (i) will not seek to claim against Aegon for any costs, losses or expenses that we may incur; and (ii) will indemnify Aegon against any claims, losses and costs and expenses Aegon incurs; in each case as result of Aegon's acting in good faith in accordance with this declaration/authorisation pursuant to any error, omission, negligence, or fraud by a member of our staff, contractors, or ageines. We further agree to provide individual forms of renunciation in relation to specific transactions and such other information as Aegon may from time to time require. This authorisation/declaration shall remain in force unless and until amended or withdrawn by us.

#### Declarations

- We confirm that we have read and retained the most up-to-date Key Investor Information Document (KIID), Supplementary Information Document (SID) and prospectus for any Aegon Asset Management UK ICVC fund purchase we make.
- We confirm that we have read the Aegon Asset Management UK ICVC Institutional Application Terms and Conditions Document and agree that the terms and conditions in that document shall govern the contract
  between Aegon Asset Management UK PIC and us, together with the Aegon Asset Management UK ICVC prospectus current at the date of any application for shares in Aegon Asset Management UK ICVC funds.
- We confirm that any information we provide to Aegon Asset Management UK PIc is complete and accurate to the best of our knowledge and belief, that we have all necessary consents and rights to provide such information, and that we will notify Aegon Asset Management UK PIc immediately should any information provided cease to be complete and accurate in any respect.
- We acknowledge that information we provide regarding our tax status and residency and information regarding the account holder and (where applicable) any beneficial owners or other controlling persons we have
  identified may be reported to the tax authorities of the country in which our account(s) is/are maintained and exchanged with tax authorities of another country or countries in which the account holder may be tax
  resident where those countries (or tax authorities in those countries) have entered into Agreements to exchange financial account information.
- We confirm that any application made by us for shares in Aegon Asset Management UK ICVC funds will not be made in violation of any applicable law or regulation and that the shares subscribed for will not being acquired and will not be held in violation of such applicable law or regulation.
- We undertake to identify any beneficial owners (within the meaning of Regulation 6 of the Money Laundering Regulations 2007) and to notify Aegon Asset Management UK PIc as soon as possible of any changes to the identity and/or details of beneficial owners.
- We acknowledge that Aegon Asset Management UK PIc reserves the right at any time to: (a) request further information to identify any investor or any other beneficial owners if required; and (b) to refuse any application to invest if, in its reasonable opinion, it does not obtain sufficient evidence to confirm the identity of investors, including beneficial owners.
- We confirm that we are not a US Person (as defined in the Aegon Asset Management UK ICVC prospectus) and that the shares we apply for are not being acquired directly or indirectly by or on behalf of, or for the account of, a US Person, an 'employee benefit plan' (as defined in Section 3(3) of the U.S. Employee Retirement Income Security Act 1974) or a 'plan' (as defined in Section 4975(e) (1) of the U.S. Internal Revenue Code 1986). We further confirm that we will notify Aegon Asset Management UK plc in the event that we become a US Person or hold the shares on behalf of, or for the account or benefit of, a US Person.

· We confirm our agreement that any additional investment that we may in future seek to make in the shares Aegon Asset Management UK ICVC funds shall be made on the basis of the statements set out above.

#### Note

The Authorised signatory(s) should carefully review the form.

37. Select the back arrow to return to the authorisation screen.

#### Information

<

#### Result

| ACTION    |           |        |  |
|-----------|-----------|--------|--|
| View Form | Authorise | Reject |  |

The Authorise and Reject buttons are available.

38. Select Authorise.

#### Note

If Reject is selected the set-up process will fail.

#### Result

On authorisation, the approval request will no longer be visible. However, selecting *View Historical* with the slider will enable you to view the request.

|                                                               |                   | powered by 🚛 ZIIO |                     | l                | HD Helene De Vere<br>Authorised signatory |
|---------------------------------------------------------------|-------------------|-------------------|---------------------|------------------|-------------------------------------------|
| User requests<br>Below requests are pending for your approval |                   |                   |                     |                  |                                           |
| INSTITUTION NAME                                              | ÷ REGISTRATION ID | ÷ REQUESTED BY    | REQUESTED DATE TIME | REQUESTED STATUS | 4 ACTION                                  |
| Neologica Investments Aegon UK                                | 01255482          | Tara Fitzpatrick  | 08/03/2023 14:54    | Authorised       | View Form                                 |

The initiating user is sent an email and a secure message. The initiating user has the user rights given during the registration process (if they are not also to be a super user, they will be granted only user rights).

#### Example

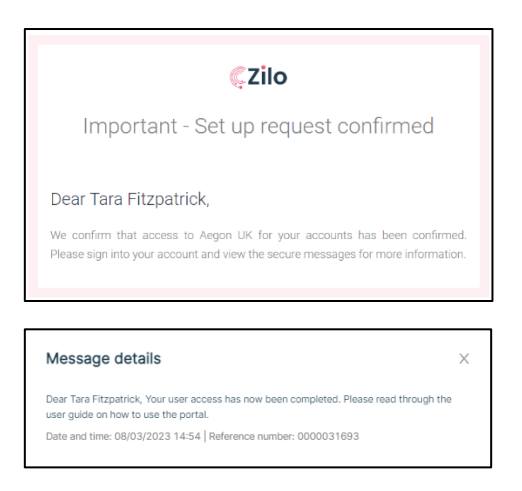

Super user(s) will also receive an email:

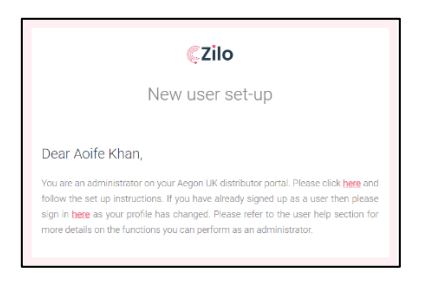

A super user must select the link in the email (the email address was given by the initiating user earlier in the process).

Super user(s) will be required to select a password and an OTP will be sent enabling them to access the portal as a super user. Access will be restricted until the TA authorises the creation of the client account.

# Signing into the Distributor Portal-mobile phone verification

You must sign-in to the Distributor Portal. The method of signing in is the same for all user types: super user, dealer, user, or authorised signatory.

#### Prerequisites

• An account must have been created.

#### Log-in to the Distributor Portal:

1. Navigate to the Distributor Portal.

#### Result

| ÇZilo        |                                                                                                    | Have a question? Contact us                                                                                                    |                                                                            |
|--------------|----------------------------------------------------------------------------------------------------|----------------------------------------------------------------------------------------------------|----------------------------------------------------------------------------|
|              |                                                                                                    |                                                                                                    | Welcome to Zilo Distribution Portal<br>Please select from the option below |
|              | Texter Service<br>Here Service<br>Here Service | Networks         Image: Comparison of Comparison of Co | Existing user<br>Sign in                                                   |
|              | Tel das sell ky sollar<br>* (1), * (ansat) * (1)(1)<br>+ (1), * (ansat) * (1)(1)<br>+ (1), * (1)(1)<br>+ (1), * (1)(1)(1)(1)(1)(1)(1)(1)(1)(1)(1)(1)(1)(                                                                                                    | Number         Marchine         Number         Number           Marchine         Number         Number         Number           Marchine         Number         Number         Number           Marchine         Number         Number         Number           Marchine         Number         Number         Number           Marchine         Number         Number         Number                                                                                                    | New user<br>Set up                                                         |
|              |                                                                                                    |                                                                                                    |                                                                            |
| Terms & Cond | litions                                                                                                    | How to use portal?                                                                                                    |                                                                            |

2. Select Existing User.

#### Information

| Existing user<br>Sign in |
|--------------------------|
|--------------------------|

#### Result

| ÇZilo                                                |                                                                                          | Have a question? Contact us                                                                                                    |                                                            |  |
|------------------------------------------------------|------------------------------------------------------------------------------------------|----------------------------------------------------------------------------------------------------|------------------------------------------------------------|--|
|                                                      |                                                                                          |                                                                                                    | $\leftarrow$ Please sign in                                |  |
| <b>Table</b><br>Barren<br>• Barr                     | Poge 2 ands<br>0.5 m day<br>(170,706,60)<br>(170,706,60)<br>(170,706,60)<br>(170,706,70) | Native Lash<br>Note to A                                                                                                    | Email address                                              |  |
| Seller<br>12.042<br>Notes                            | 45 E45,000.00                                                                            | Settement due from the allow 555<br>Monitories<br>Monitories £55,000.00                                                                                                    | Password                                                   |  |
| Test dash<br>• 50 × 50 × 50 × 50 × 50 × 50 × 50 × 50 | an splitzy websit                                                                        | Normal         Marandhy wolker         Marandhy wolker         Marandhy wolker           Marandhy         Marandhy         Marandhy         Marandhy           Marandhy         Marandhy         Marandhy         Marandhy           Marandhy         Marandhy         Marandhy         Marandhy           Marandhy         Marandhy         Marandhy         Marandhy | By signing in you agree to the <u>Terms and Conditions</u> |  |
|                                                      |                                                                                          | No. 0 4040                                                                                                    |                                                            |  |
|                                                      |                                                                                          |                                                                                                    | Forgot password?                                           |  |
| Terms & Conditions                                   | 15                                                                                       | How to use portal?                                                                                                    |                                                            |  |

3. Enter your *Email address*.

#### Information

| $\leftarrow$ F     | Pleas               | se si     | gn in |  |
|--------------------|---------------------|-----------|-------|--|
| Email as<br>martyr | idress<br>ibailey@r | nailsac.c | om    |  |

4. Enter your Password.

#### Information

| ← Please sign in                          |  |
|-------------------------------------------|--|
| Email address<br>martynbailey@mailsac.com |  |
| Password                                  |  |

5. Select to agree to the terms of use.

#### Information

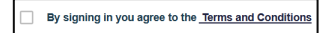

#### Result

On agreeing to the terms and conditions, the *Continue* button becomes available.

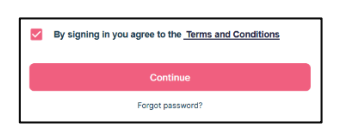

6. Select Continue.

#### Result

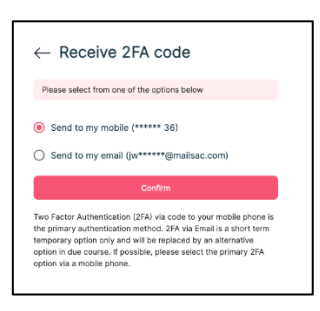

#### Information

You can choose to receive a verification code by text to your registered mobile phone number, or by email to your registered email account.

By default, the code will be sent to your registered mobile phone number.

7. Select Confirm.

#### Information

Selecting confirm means that the code will be sent to the default option, your registered mobile phone number.

#### Result

| $\leftarrow$ Two factor verification                                                                                           |
|----------------------------------------------------------------------------------------------------|
| Enter the verification code sent to you on your mobile<br>number ending with xxxxxx 0415                                       |
| Enter phone verification code                                                                                                  |
| Enter the 6 digit code sent to 7****0415 Expires in 0455 minutes<br>By signing in you agree to the <u>Terms and Conditions</u> |
| Continue                                                                                                    |

#### Example

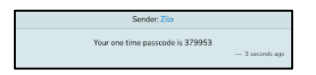

8. Enter the Phone verification code.

#### Note

The code is time sensitive. You have 5 minutes to enter the code.

#### Example

| ← Two factor verificati                                                       | on                      |
|-------------------------------------------------------------------------------|-------------------------|
| Enter the verification code sent to you on yo<br>number ending with xxxxxx 36 | ur mobile               |
| Enter mobile verification code<br>379953                                      | ×                       |
| Enter the 6 digit code sent to ******36 E                                     | xpires in 04:32 minutes |
|                                                                               |                         |

#### Information

On entering the code, the *Continue* button becomes available.

9. Select Continue.

#### Result

On successful login, you are taken to the Distributor Portal Dashboard.

| A  | Aegon<br>Fund company   | Dashboard                     | powered by            | €2110                         |                     |               |                   |
|----|-------------------------|-------------------------------|-----------------------|-------------------------------|---------------------|---------------|-------------------|
| ۲  | Dashboard               |                               |                       |                               |                     | ิต            | vitch Client      |
| 3  | Holdings                |                               |                       |                               |                     |               |                   |
| 0; | Accounts                | Total buys & sells            |                       | Total buys & sells            |                     |               |                   |
| 6  | Bank accounts           | Month to-date                 |                       | Year to-date                  |                     |               |                   |
| Ð  | Trades                  | <ul> <li>Buy £0.00</li> </ul> |                       | <ul> <li>Buy £0.00</li> </ul> |                     |               |                   |
| 9  | Cash                    | Sell £0.00                    |                       | Sell £0.00                    |                     |               |                   |
| nâ | Distributions           |                               |                       |                               |                     |               |                   |
| 92 | KYC status              | Settlement due for purchases  | 0                     | Settlement due fo             | r repurchases       |               | 0                 |
|    | Reporting               | 27/06/2023                    | 0                     | 27/06/2023                    |                     |               | 0                 |
| Đ  | Secure messaging        | More details                  | £0.00                 | More details                  |                     |               | £0.00             |
| ۲  | Documents               | Total deals split by method   | 0                     | Ionth-to-date Year-to-date    | Total deals by meth | hod Month-to- | date Year-to-date |
| ٢  | User management         |                               |                       |                               | METHOD © TRA        | ADES ©        | NET AMOUNT ©      |
| 0  | User history            |                               |                       |                               | EMX 0               |               | £0.00             |
|    |                         |                               | A = 1                 |                               | Calastone 0         |               | £0.00             |
| so | Super One<br>Super user |                               | No data available yet |                               | Other 0             |               | £0.00             |

The dashboard is a graphical representation of the progress of settlement of purchases (subscriptions) and repurchases (redemptions) for that day.

The dashboard displays real-time information and enables you to access portal services using the navigation panel on the left-hand side of the screen. The services available to you depends on your user type.

| Service       | Function                                                            |
|---------------|---------------------------------------------------------------------|
| Dashboard     | Select to view the dashboard.                                       |
| Holdings      | Select to view information about your holdings.                     |
|               | You can search for information.                                     |
|               | You can generate reports.                                           |
| Accounts      | Select to view information about your accounts.                     |
|               | You can search for information.                                     |
|               | You can add additional accounts.                                    |
|               | You can generate reports.                                           |
| Bank Accounts | Select to view information about your bank accounts.                |
|               | You can search for information.                                     |
|               | You can generate reports.                                           |
| Trades        | Select to view information about your trades.                       |
|               | You can search for information.                                     |
|               | You can generate reports.                                           |
|               | You can filter trades by their status: Accepted, Cancelled, Priced, |
|               | Failed, Draft and Settled.                                          |
| Cash          | Select to view information about your cash.                         |
|               | You can search for information.                                     |
|               | You can generate reports.                                           |
|               | You can filter based on transaction type: Subscription, or          |
|               | Redemption.                                                         |
| Distributions | Select to view information about your distributions.                |
|               | You can search for information.                                     |

|              | You can generate reports.                                       |
|--------------|-----------------------------------------------------------------|
|              | You can filter based on type: Payout or Reinvest.               |
| KYC status   | Select to view information about your client's KYC status.      |
|              | You can search for information.                                 |
|              | You can generate reports.                                       |
|              | You can filter based on Status: Pass or Fail.                   |
| Reporting    | Select to view information about Reporting.                     |
|              | You can search for information.                                 |
|              | You can see different report types:                             |
|              | Reports-                                                        |
|              | You can search for reports.                                     |
|              | Statements-                                                     |
|              | You can search for statements.                                  |
|              | You can filter statements.                                      |
|              | You can generate an ad hoc client money statement.              |
|              | Contract Notes-                                                 |
|              | You can search for contract notes.                              |
|              | You can filter contract notes based on transaction type.        |
|              | You can download contract notes.                                |
|              | Tax Voucher-                                                    |
|              | You can search for tax vouchers.                                |
|              | You can filter tax vouchers.                                    |
|              | Manage Notifications-                                           |
|              | You can configure the type of notifications and the address for |
|              | the notification to be sent.                                    |
| Secure       | Select to view information about your secure messages.          |
| Messaging    | You can view messages: Received, Read, and Sent.                |
|              | You can create a new message.                                   |
| Documents    | Select to view information about documents.                     |
|              | You can search by date, account number or document type.        |
| User         | Select to view information about user management.               |
| Management   | You can search by creation date, role, or username.             |
|              | You can download reports.                                       |
|              | You can create new users.                                       |
|              | You can view password reset requests.                           |
|              | You can search requests by username or role.                    |
|              | You can view authorised signatories.                            |
|              | You can search by name.                                         |
|              | You can create new authorised signatories.                      |
| User history | Select to view information about user history.                  |
|              | You can search by date, username, user role, or event type.     |
|              | You can download reports.                                       |

Additionally, you can select:

• How to use portal

A guide on using the distributor portal.

• Your user icon

Your name and user type are displayed. If you select the icon, you can logout, reset your password and view profile information.

| Acgon<br>Fund sompany | User management<br>Users Password reset Authorised signatories | ,====tra €,Zilo                                                                                                    | Crash New York                               |
|-----------------------|----------------------------------------------------------------|----------------------------------------------------------------------------------------------------|----------------------------------------------|
|                       |                                                                | My profile X<br>DA distacholderone admintwo<br>Super user                                                                                                    | tana tana                                    |
|                       |                                                                | Please enter the details below           Pretrame         X           distabilitierone         X                                                                                              | 0   ANI 0   ANIA 0   ANIA<br>Namether Action |
|                       |                                                                | Last name x admintaria Country code +444 (Uniter Kingdom, * Maple number ×444 (Uniter Kingdom, *                                                                                              | Standard User Active r Edit User             |
|                       |                                                                | Adre sentenz comp cose pases adriguer molie number removing the leading 8 - namper<br>Cristian Star - Monta be entered as 19403000<br>Umail address<br>distancio dare 1 adminin2 @mailsac.com | C T > H/MAA                                  |
|                       |                                                                | koa<br>Super sear *                                                                                                    |                                              |
|                       |                                                                | Seve Datab                                                                                                    |                                              |

# Signing into the Distributor Portal-email verification

You must sign-in to the Distributor Portal. The method of signing in is the same for all user types: super user, dealer, user, or authorised signatory.

#### Prerequisites

- An account must have been created.
- You must have verified your email address.

#### Log-in to the Distributor Portal:

1. Navigate to the Distributor Portal.

#### Result

| <b>ÇZilo</b>                                 |                                                                                                    | Have a question? Contact us                                                                                                    |                                                                            |
|----------------------------------------------|----------------------------------------------------------------------------------------------------|----------------------------------------------------------------------------------------------------|----------------------------------------------------------------------------|
|                                              |                                                                                                    |                                                                                                    | Welcome to Zilo Distribution Portal<br>Please select from the option below |
| Number<br>Konsta<br>Baget<br>Baget<br>Konsta | han state<br>sectors<br>excesses<br>medicates the select<br>set<br>set<br>set<br>set<br>set<br>set<br>set<br>se | Montest and<br>the second<br>a result         Image: Constraint of the<br>second<br>test of the second<br>test of the second<br>test of the second<br>test of the<br>second<br>test of the<br>second<br>test of test of test of test of test<br>test of test of test of test of test of test<br>test of test of test of test of test of test of test of test of test<br>test of test of test o | Existing user<br>Sign in                                                   |
| Torono.                                      |                                                                                                    | Materia         Materia         Materia         Materia           Materia         Materia         Materia         Materia           Materia         Materia         Materia         Materia           Materia         Materia         Materia         Materia           Materia         Materia         Materia         Materia           Materia         Materia         Materia         Materia           Materia         Materia         Materia         Materia                                                                                                    | New user<br>Set up                                                         |
|                                              |                                                                                                    |                                                                                                    |                                                                            |
| Terms & Conditions                           | 5                                                                                                    | How to use portal?                                                                                                    |                                                                            |

2. Select Existing User.

#### Information

| Existing user<br>Sign in |
|--------------------------|
|--------------------------|

#### Result

| ÇZilo        |                                                                        | Have a question? Contact us                                          |                             |  |
|--------------|------------------------------------------------------------------------|----------------------------------------------------------------------|-----------------------------|--|
|              |                                                                        |                                                                      | $\leftarrow$ Please sign in |  |
|              | Teld haps E sub<br>March to date<br>• See Secondar<br>• Sei 4800000    | Trachaya Sank<br>Tracha dati<br>• & ket assesses<br>• Sar #2002001   | Email address               |  |
|              | Entirement das to the class: 45<br>10.00.0001<br>Marca anna 245,000.00 | Settement due fine the other 55<br>Namestern<br>Werestern £35,000.00 | Password                    |  |
|              |                                                                        | By signing in you agree to the <u>Terms and Conditions</u>           |                             |  |
|              | 5                                                                      | No. 1 1000                                                           |                             |  |
|              |                                                                        |                                                                      | Forgot password?            |  |
| Terms & Cond | litions                                                                | How to use portal?                                                   |                             |  |

3. Enter your *Email address*.

#### Information

| $\leftarrow \text{ Please sign in}$       |  |
|-------------------------------------------|--|
| Email address<br>martynbailey@mailsac.com |  |

4. Enter your Password.

#### Information

| - Please sign in                          |     |
|-------------------------------------------|-----|
| Email address<br>martynbailey@mailsac.com |     |
| Password                                  | • 0 |

5. Select to agree to the terms of use.

#### Information

| By signing in you agree to the <u>Term</u> | s and Conditions |
|--------------------------------------------|------------------|
|--------------------------------------------|------------------|

#### Result

On agreeing to the terms and conditions, the *Continue* button becomes available.

| <b>V</b> | By signing in you agree to the <u>Terms and Conditions</u> |
|----------|------------------------------------------------------------|
|          | Continue                                                   |
|          | Forgot password?                                           |

6. Select Continue.

#### Result

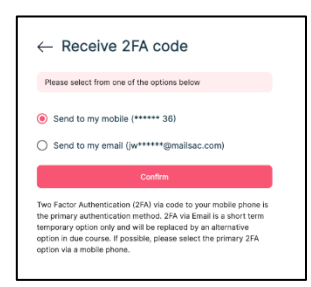

#### Information

You can choose to receive a verification code by text to your registered mobile phone number, or by email to your registered email account.

By default, the code will be sent to your registered mobile phone number.

7. Select Send to my email.

#### Information

Selecting *Send to my email* means that the code will be sent to your registered email address.

#### Example

| ← Setup Two factor verification                                                                                                    |
|----------------------------------------------------------------------------------------------------|
| Sand to my mobile (***** 36)  Sand to my email (************************************                                                                                                    |
| The Extent Authentication (ERRA) will access to grave media behave in<br>the primary authentication method. 2% will be in the last is a short term<br>temporary graften mitry and will be replaced by an alternative<br>option if that cancers. Explanding paraset select the primary 2%<br>option via a mobile phone. |
|                                                                                                    |
|                                                                                                    |

8. Select Confirm.

#### Information

Selecting confirm means that the code will be sent to your registered email address.

#### Result

| $\leftarrow$ Two factor verification                                          |       |
|-------------------------------------------------------------------------------|-------|
| Enter the verification code sent to you on your email<br>mr******@mailsac.com |       |
| Enter email verification code<br>363080                                       | ×     |
| Enter the 6 digit code sent to Expires in 04:30 mit                           | tutes |
| By signing in you agree to the Terms and Conditions                           |       |
| Continue                                                                      |       |
|                                                                               |       |
|                                                                               |       |

#### Example

| <b>«</b> Zilo                                  |
|------------------------------------------------|
| Access verification                            |
| As requested, your one-time passcode is 363080 |

9. Enter the email verification code.

#### Note

The code is time sensitive. You have 5 minutes to enter the code.

#### Example

| Enter the verification code sent to you on mr*****@mailsac.com |                          |
|----------------------------------------------------------------|--------------------------|
|                                                                | your email               |
| Enter email verification code<br>363080                        | ×                        |
| inter the 6 digit code sent to                                 | Expires in 04:30 minutes |
| y signing in you agree to the <u>Terms and Condition</u>       | 1                        |
| Continue                                                       |                          |

#### Information

On entering the code, the *Continue* button becomes available.

10. Select Continue.

### Result

On successful login, you are taken to the Distributor Portal Dashboard.

| A Aegon<br>Fund company       | S Dashboard                  | bowerso sh d    | 2110                    |                       |                            |
|-------------------------------|------------------------------|-----------------|-------------------------|-----------------------|----------------------------|
| <ul> <li>Dashboard</li> </ul> |                              |                 |                         |                       | Switch Client              |
| Holdings                      |                              |                 |                         |                       |                            |
| ු Accounts                    | Total buys & sells           |                 | Total buys & sells      |                       |                            |
| Bank accounts                 | Month to-date                |                 | Year to-date            |                       |                            |
| 🖶 Trades                      | • Buy £0.00                  |                 | Buy £0.00               |                       |                            |
| Cash                          | Sell £0.00                   |                 | Sell £0.00              |                       |                            |
| Distributions                 |                              |                 |                         |                       |                            |
| ູ້ Q' KYC status              | Settlement due for purchases | 0               | Settlement due for      | repurchases           | 0                          |
| Reporting                     | 27/06/2023                   | 0               | 27/06/2023              |                       | 0                          |
| Secure messaging              | More details                 | £0.00           | More details            |                       | £0.00                      |
| Documents                     | Total deals split by method  | Mort            | th-to-date Year-to-date | Total deals by method | Month-to-date Year-to-date |
| User management               |                              |                 |                         | METHOD 0 TRADES       | ⇒ NET AMOUNT ⇒             |
| ola User history              |                              | _ •             |                         | EMX 0                 | £0.00                      |
|                               |                              |                 |                         | Calastone 0           | £0.00                      |
| SO Super One :                | No data                      | a available yet |                         | Other 0               | £0.00                      |

## Super user account created-first sign in phone verification

If you are nominated as a super user (administrator), your super user account can be created as part of registration to use the portal.

You will receive an email informing you that your account has been created and that you can sign in.

#### Prerequisites

• You were nominated as a super user during the registration to use the portal by the initiating user.

#### Sign in:

1. Select the link in the email.

#### Note

If you have not previously created an account in the distributor portal, select the first link.

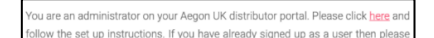

#### Information

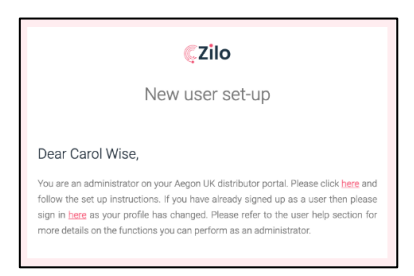

#### Result

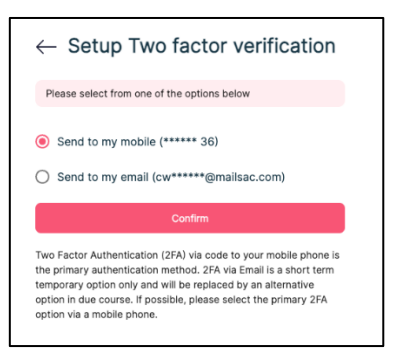

#### Information

You can choose to receive a verification code by text to your registered mobile phone number, or by email to your registered email account.

By default, the code will be sent to your registered mobile phone number.

2. Select Confirm.

#### Information

Selecting confirm means that the code will be sent to the default option, your registered mobile phone number.

#### Result

| $\leftarrow$ Two factor verification                                                                                           |
|----------------------------------------------------------------------------------------------------|
| Enter the verification code sent to you on your mobile<br>number ending with xxxxxx 0415                                       |
| Enter phone verification code                                                                                                  |
| Enter the 6 digit code sent to 7****0415 Expires in QCC6 minutes<br>By signing in you agree to the <u>Terms and Conditions</u> |
| Continue                                                                                                    |

#### Example

| Sender: Zilo                     |                 |
|----------------------------------|-----------------|
| Your one time passcode is 379953 | — 3 seconds ago |

3. Enter the Phone verification code.

#### Note

The code is time sensitive. You have 5 minutes to enter the code.

#### Example

| Enter the verification code sent to you on your mobile<br>number existing with xxxxxx 38<br>Enter mobile verification code<br>379963<br>Mer the 6 digit code sent to *****33 Explore in 54<br>y signing in you agree to the <u>Terms and Constituon</u> |            |
|----------------------------------------------------------------------------------------------------|------------|
| Enter mobile verification code<br>379953<br>after the 6 digit code sent to *****36 Explose in 04<br>y signing in you agree to the <u>Terms and Conditions</u>                                                                                           |            |
| nter the 6 digit code sent to *****36 Expires in 04:<br>y signing in you agree to the <u>Terms and Conditions</u>                                                                                                    | ×          |
|                                                                                                    | 32 minutes |
| Continue                                                                                                    |            |

#### Information

On entering the code, the *Continue* button becomes available.

4. Select Continue.

#### Result

| ← Cr       | eate new password                                            |
|------------|--------------------------------------------------------------|
| Almost do  | one, just enter your new password below.                     |
| New passw  | had × O                                                      |
|            | Password requirements:<br>Must be between 8 to 16 characters |
| Re-enter p | Must contain both numbers and characters                     |
|            | Should be case sensitive                                     |
|            | May contain special characters                               |
|            | Can not be the same password as the last 6 passwords         |
|            |                                                              |

5. Enter your new password.

#### Information

This password must meet the minimum requirements:
| Requirement type | Requirement                            |
|------------------|----------------------------------------|
| Length           | 8-16 characters                        |
| Character type   | Alphanumeric- both letters and numbers |
| Case             | Lower and upper cases                  |

6. Re-enter the same password.

### Note

You should carefully review the terms and conditions of use. To gain access you must agree to the terms and conditions of use.

### Result

The Continue button becomes available.

7. Select Continue.

#### Result

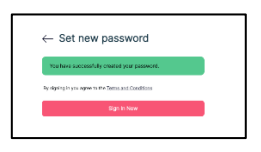

8. Select Sign In Now.

#### Information

You can now sign-in to your account following the sign-in process.

# Super user account created-first sign in email verification

If you were the initiating user in the Distributor registration, and you nominated yourself as a super user (administrator), your super user account will be created as part of registration to use the portal.

Once Distributor account creation is approved, you will receive an email informing you that your account has been created and that you can sign in.

### Prerequisites

• You were nominated as a super user during the registration to use the Distributor portal and you were the initiating user.

#### Sign in:

1. Select the link in the email.

#### Note

Since you have previously created an account in the distributor portal, select the second link.

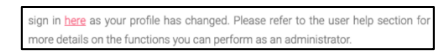

### Information

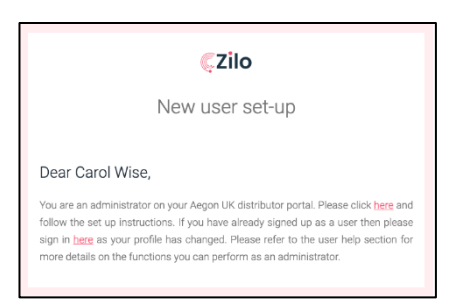

#### Result

| <b>ÇZilo</b> |                                                                                                    | Have a question? Contact us                                                                                                    |                                                            |
|--------------|----------------------------------------------------------------------------------------------------|----------------------------------------------------------------------------------------------------|------------------------------------------------------------|
|              |                                                                                                    |                                                                                                    | $\leftarrow$ Please sign in                                |
|              | Testings Look<br>Hard to day                                                                                                    | Technop Lashe<br>War water                                                                                                    | Email address                                              |
|              | • Ser Helsener                                                                                                    |                                                                                                    | Password                                                   |
|              | Not main gifty robot<br>The main gifty robot<br>The second second sec | Normal         Red Addrig works         Normal           Normal         Normal         Normal           Normal         Normal         Normal           Normal         Normal         Normal           Normal         Normal         Normal | By signing in you agree to the <u>Terms and Conditions</u> |
|              |                                                                                                    | An A ANA                                                                                                    |                                                            |
|              | _                                                                                                    |                                                                                                    | Forgot password?                                           |
|              |                                                                                                    |                                                                                                    |                                                            |
| Terms & Cond | ditions                                                                                                    | How to use portal?                                                                                                    |                                                            |

2. Enter your *Email address*.

| $\leftarrow$ Please sign in               |  |
|-------------------------------------------|--|
| Email address<br>martynballey@mailsac.com |  |

3. Enter your Password.

#### Information

| $\leftarrow$ Please sign in               |                |
|-------------------------------------------|----------------|
| Email address<br>martynbailey@mailsac.com |                |
| Password                                  | <del>،</del> • |

4. Select to agree to the terms of use.

#### Information

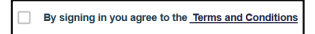

### Result

On agreeing to the terms and conditions, the *Continue* button becomes available.

| <b>V</b> | By signing in you agree to the <u>Terms and Conditions</u> |  |  |  |  |
|----------|------------------------------------------------------------|--|--|--|--|
|          | Continue                                                   |  |  |  |  |
|          | Forgot password?                                           |  |  |  |  |

5. Select Continue.

#### Result

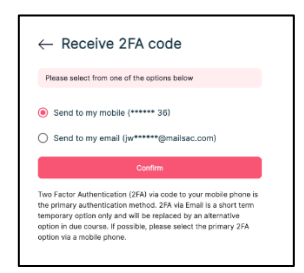

#### Information

You can choose to receive a verification code by text to your registered mobile phone number, or by email to your registered email account.

By default, the code will be sent to your registered mobile phone number.

6. Select Send to my email.

#### Information

Selecting *Send to my email* means that the code will be sent to your registered email address.

#### Example

| <b>ÇZilo</b>     | Have a technical problem with signing in – please contact<br>us on +44 20 4525 0 196. |                                                                                                    |
|------------------|---------------------------------------------------------------------------------------|----------------------------------------------------------------------------------------------------|
|                  |                                                                                       | Setup Two factor verification Page adds for one of the action later                                                                                 |
|                  |                                                                                       | Send to ny vocable (***** 38) Send to ny vocable (***** 38) Send to ny vocable (****** 38) Send to ny vocable (************************************ |
| Terms & Conditio | ns How to use the portal?                                                             |                                                                                                    |

7. Select Confirm.

### Information

Selecting confirm means that the code will be sent to your registered email address.

### Result

| $\leftarrow$ Two factor verification                                           |
|--------------------------------------------------------------------------------|
| Enter the verification code sent to you on your email me******©mailsac.com     |
| Enter email verification code X                                                |
| Enter the 6 digit code sent to Expires in 04:30 minutes<br>mr*****@mailsac.com |
| By signing in you agree to the Terms and Conditions                            |
| Continue                                                                       |
|                                                                                |
|                                                                                |

### Example

| <b>Ç</b> Zilo                                  |
|------------------------------------------------|
| Access verification                            |
| As requested, your one-time passcode is 363080 |

8. Enter the email verification code.

#### Note

The code is time sensitive. You have 5 minutes to enter the code.

### Example

| Enter the verification code sent to you on your email<br>mr*****@mailsac.com | il            |
|------------------------------------------------------------------------------|---------------|
| Enter email verification code                                                |               |
| 363080                                                                       | ×             |
| Enter the 6 digit code sent to Expires in mr*****@mailsac.com                | 04:30 minutes |
| By signing in you agree to the Terms and Conditions                          |               |
| Continue                                                                     |               |

On entering the code, the *Continue* button becomes available.

9. Select Continue.

## Result

On successful login, you are taken to the Distributor Portal Dashboard.

| A Aegon                  | 1<br>Impany         | S Dashboard                   | tonuera ny di         | 2110                    |                      |                            |
|--------------------------|---------------------|-------------------------------|-----------------------|-------------------------|----------------------|----------------------------|
| (*) Dashb                | board               |                               |                       |                         |                      | Switch Client              |
| E Holdin                 | ngs                 |                               |                       |                         |                      |                            |
| Si Accou                 | unts                | Total buys & sells            |                       | Total buys & sells      |                      |                            |
| Bank a                   | accounts            | Month to-date                 |                       | Year to-date            |                      |                            |
| 🔒 Trades                 | s                   | <ul> <li>Buy £0.00</li> </ul> |                       | Buy £0.00               |                      |                            |
| 🗐 Cash                   |                     | Sell £0.00                    |                       | Sell £0.00              |                      |                            |
| Distrib                  | butions             |                               |                       |                         |                      |                            |
| ្លែ KYC st               | itatus              | Settlement due for purchases  | 0                     | Settlement due fo       | r repurchases        | 0                          |
| 📃 Report                 | rting               | 27/06/2023                    | 0                     | 27/06/2023              |                      | 0                          |
| Secure                   | e messaging         | More details                  | £0.00                 | More details            |                      | £0.00                      |
| 🗐 Docum                  | ments               | Total deals split by method   | Mor                   | th-to-date Year-to-date | Total deals by metho | Month-to-date Year-to-date |
| Oser m                   | management          |                               |                       |                         | METHOD © TRAD        | IES 💠 NET AMOUNT 🗘         |
| o <mark>ta</mark> User h | history             |                               | -                     |                         | EMX 0                | £0.00                      |
|                          |                     |                               |                       |                         | Calastone 0          | £0.00                      |
| SO Super                 | er One :<br>tr user |                               | No data available yet |                         | Other 0              | £0.00                      |

# User account created-first sign in email verification

If you were the initiating user in the Distributor registration, and you nominated yourself as a user, your user account will be created as part of registration to use the portal.

Once Distributor account creation is approved, you will receive an email informing you that your account has been created and that you can sign in.

### Prerequisites

• You were the initiating user and nominated yourself as a user during the registration to use the portal.

#### Sign in:

1. Select the link in the email.

#### Note

Since you have previously created an account in the distributor portal, select the second link.

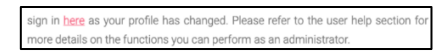

### Information

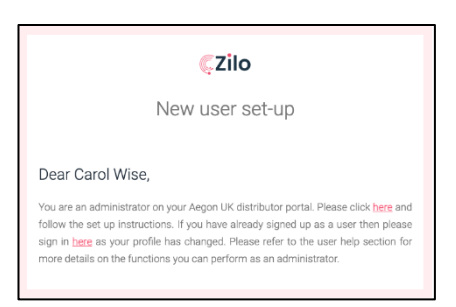

#### Result

| ÇZilo        |                                                                | Have a question? Contact us                                                                                                    |                                                            |
|--------------|----------------------------------------------------------------|----------------------------------------------------------------------------------------------------|------------------------------------------------------------|
|              |                                                                |                                                                                                    | $\leftarrow$ Please sign in                                |
|              | Teachage Look<br>March In-Jack<br>• Reg C-Operan<br>• Sectored | Nachapa S ands<br>Nacro exec<br>• Reg Cognizer<br>• Let (2002)                                                                                                    | Email address                                              |
|              | 1000.001<br>1000.001<br>1000.001<br>1000.000                   | Inditionent As has the effect 55<br>Taxanton C55,000.00                                                                                                    | Password                                                   |
|              | Andread gibts refer                                            | (weak)     (weak)     (weak) | By signing in you agree to the <u>Terms and Conditions</u> |
|              |                                                                | 1 m 2 1000                                                                                                    |                                                            |
|              |                                                                |                                                                                                    | Forget paramet?                                            |
| Terms & Cond | ditions                                                        | How to use portal?                                                                                                    |                                                            |

2. Enter your Email address.

| $\leftarrow$ Please sign in               |  |
|-------------------------------------------|--|
| Email address<br>martynbailey@mailsac.com |  |

3. Enter your Password.

### Information

| – Please sign in                          |     |
|-------------------------------------------|-----|
| Email address<br>martynbailey@mailsac.com |     |
| Password                                  | . 0 |

4. Select to agree to the terms of use.

#### Information

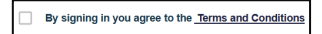

### Result

On agreeing to the terms and conditions, the *Continue* button becomes available.

| By signing in you agree to the <u>Terms and Conditions</u> |
|------------------------------------------------------------|
| Continue                                                   |
| Forgot password?                                           |

5. Select Continue.

#### Result

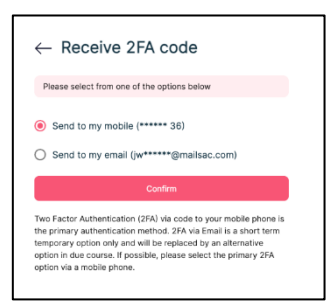

### Information

You can choose to receive a verification code by text to your registered mobile phone number, or by email to your registered email account.

By default, the code will be sent to your registered mobile phone number.

Select Send to my email.

#### Information

Selecting *Send to my email* means that the code will be sent to your registered email address.

#### Example

| ÇZilo          | Have a technical problem with signing in – please contact us on +44 20 4525 0196. |                                                                                                    |
|----------------|-----------------------------------------------------------------------------------|----------------------------------------------------------------------------------------------------|
|                |                                                                                   | $\leftarrow$ Setup Two factor verification                                                                                                    |
|                |                                                                                   | Please select from one of the options below                                                                                                    |
|                | Martings Later<br>Martings And And And And And And And And And And                | <ul> <li>Send to my mobile (****** 36)</li> </ul>                                                                                                    |
|                | tones day the day 45                                                              | <ul> <li>Send to my email (mr*****@mailsac.com)</li> </ul>                                                                                                    |
|                |                                                                                   | Contine<br>Two Factor Authentication (2HA) via code to your mobile priore is<br>the primary authentication methods. 2HA via Canali as a unot term<br>temporary operation via and will be reacted by an attemative |
|                |                                                                                   | opcion ni vier codine, i primiri, primiri menci un primiri y arr<br>option via a mobile phone.                                                                                                    |
|                |                                                                                   |                                                                                                    |
| Terms & Condit | tions How to use the portal?                                                      |                                                                                                    |

6. Select Confirm.

#### Information

Selecting confirm means that the code will be sent to your registered email address.

#### Result

| $\leftarrow$ Two factor verification                                           |
|--------------------------------------------------------------------------------|
| Enter the verification code sent to you on your email mt*****@mailsac.com      |
| Enter email verification code<br>363080 ×                                      |
| Enter the 6 digit code sent to Expires in 04:30 minutes<br>mr*****@mailsec.com |
| By signing in you agree to the Terms and Conditions                            |
| Continue                                                                       |
|                                                                                |
|                                                                                |

### Example

| €Zilo                                          |
|------------------------------------------------|
| Access verification                            |
| As requested, your one-time passcode is 363080 |

7. Enter the email verification code.

#### Note

The code is time sensitive. You have 5 minutes to enter the code.

### Example

| $\leftarrow$ Two factor verified                                | cation                   |
|-----------------------------------------------------------------|--------------------------|
| Enter the verification code sent to you<br>mr******@mailsac.com | i on your email          |
| Enter email verification code<br>363080                         | ×                        |
| Enter the 6 digit code sent to<br>mr******@mailsac.com          | Expires in 04:30 minutes |
| By signing in you agree to the Terms and Cond                   | itions                   |
| Continue                                                        |                          |
|                                                                 |                          |
|                                                                 |                          |

On entering the code, the *Continue* button becomes available.

8. Select Continue.

## Result

On successful login, you are taken to the Distributor Portal Dashboard.

| A Aegon                   | S Dashboard                  | tonese th da      | 2110                    |                       |                            |
|---------------------------|------------------------------|-------------------|-------------------------|-----------------------|----------------------------|
| Dashboard                 |                              |                   |                         |                       | Switch Client              |
| 🛐 Holdings                |                              |                   |                         |                       |                            |
| Cal Accounts              | Total buys & sells           |                   | Total buys & sells      |                       |                            |
| Bank accounts             | Month to-date                |                   | Year to-date            |                       |                            |
| 🔒 Trades                  | • Buy £0.00                  |                   | Buy £0.00               |                       |                            |
| ন্ত্রো Cash               | Sell £0.00                   |                   | Sell £0.00              |                       |                            |
| Distributions             |                              |                   |                         |                       |                            |
| ູ້ດີ KYC status           | Settlement due for purchases | 0                 | Settlement due for      | repurchases           | 0                          |
| Reporting                 | 27/06/2023                   | U                 | 27/06/2023              |                       | U                          |
| Secure messaging          | More details                 | £0.00             | More details            |                       | £0.00                      |
| Documents                 | Total deals split by method  | Mont              | th-to-date Year-to-date | Total deals by method | Month-to-date Year-to-date |
| Oser management           |                              |                   |                         | METHOD © TRADES       | 0 NET AMOUNT 0             |
| o¦a User history          |                              | -                 |                         | EMX 0                 | £0.00                      |
|                           |                              |                   |                         | Calastone 0           | £0.00                      |
| SO Super One E Super user | No d                         | ata available yet |                         | Other 0               | £0.00                      |

# Authorised signatory account created-first time sign in email verification

If you are nominated as an authorised signatory, you will receive an email.

As an authorised signatory(s) you must review and approve the application. If you do not approve the application, registration cannot proceed. A portal account will not be created, and the full functions of the portal cannot be used.

### Sign in:

1. Select the link in the email.

### Information

|                                                     | ÇZilo                                                                                                    |
|-----------------------------------------------------|----------------------------------------------------------------------------------------------------|
|                                                     | Application request submitted                                                                                                    |
|                                                     |                                                                                                    |
| Dear He                                             | elene De Vere,                                                                                                    |
| We have re<br>and sign in<br>cannot proc            | selved a request to set up an account with Aegon UK. Please click here<br>to the Distributor portal and review the application. The application<br>seed until you have reviewed the information provided.                      |
| Dear He<br>We have re<br>and sign in<br>cannot proc | fene De Vere,<br>ceved a request to set up in account with Algon UC Please cick <u>here</u><br>no the Distributor pontil and review the application. The application<br>and until you have recovered the information provided. |

### Result

| <ul> <li>Receive 2FA code</li> </ul>                                                                                                    |
|----------------------------------------------------------------------------------------------------|
| Please select from one of the options below                                                                                                    |
| ) Send to my mobile (****** 36)                                                                                                    |
| ) Send to my email (jw*****@mailsac.com)                                                                                                    |
| Confirm                                                                                                    |
| vo Factor Authentication (2FA) via code to your mobile phone is<br>primary authentication method. 2FA via Email is a short term<br>mporary option only and will be replaced by an alternative<br>stion in due course. If possible, please select the primary 2FA<br>tion via a mobile enhone. |

### Information

You can choose to receive a verification code by text to your registered mobile phone number, or by email to your registered email account.

By default, the code will be sent to your registered mobile phone number.

2. Select Send to my email.

### Information

Selecting *Send to my email* means that the code will be sent to your registered email address.

### Example

| ÇZilo            | Have a technical problem with signing in – please contact<br>us on +44 20 4525 0196. |                                                                                                    |
|------------------|--------------------------------------------------------------------------------------|----------------------------------------------------------------------------------------------------|
|                  |                                                                                      | ← Setup Two factor verification                                                                                                    |
|                  | Marchan<br>                                                                          | Please select frem one of the sptons below Send to any mobile (****** 36) Send to any enable (****** 36) Send to any enail (any ******@mailsiac.com)                                                                                                    |
|                  |                                                                                      | Confirm<br>They Factor Automotication (FITA) via coste to your noble phone to<br>they primary automotication method. 2024 via 6 total is a short term<br>temporary option more and well be hospitaced by a sitemature<br>option to de a costes. If peakille, plassa select the primary 27A<br>option via a noble prione. |
|                  |                                                                                      |                                                                                                    |
| Terms & Conditio | ns How to use the portal?                                                            |                                                                                                    |

### 3. Select Confirm.

#### Information

Selecting confirm means that the code will be sent to your registered email address.

### Result

| ion                     |
|-------------------------|
| our email               |
| ×                       |
| Expires in 04:30 minute |
|                         |
|                         |
|                         |

### Example

| <b>Ç</b> Zilo                                  |
|------------------------------------------------|
| Access verification                            |
| As requested, your one-time passcode is 363080 |

4. Enter the email verification code.

#### Note

The code is time sensitive. You have 5 minutes to enter the code.

#### Example

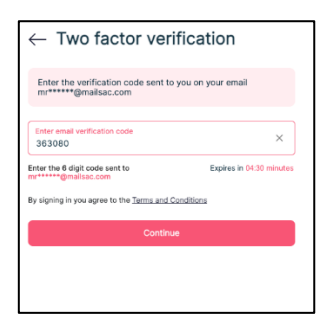

### Information

On entering the code, the *Continue* button becomes available.

5. Select Continue.

| 、                                                   |   |
|-----------------------------------------------------|---|
| Almost done, just enter your new password below.    |   |
| New password                                        | 6 |
| Re-enter password                                   | 0 |
| By signing in you agree to the Terms and Conditions |   |
| Change Password                                     |   |

6. Enter your new password.

### Information

This password must meet the minimum requirements:

| Requirement type | Requirement                            |
|------------------|----------------------------------------|
| Length           | 8-16 characters                        |
| Character type   | Alphanumeric- both letters and numbers |
| Case             | Lower and upper cases                  |

7. Re-enter the same password.

#### Note

You should carefully review the terms and conditions of use. To gain access you must agree to the terms and conditions of use.

8. Agree to the terms and conditions of use.

### Information

By signing in you agree to the <u>Terms and Conditions</u>

### Result

On agreeing to the terms and conditions, the *Continue* button is available.

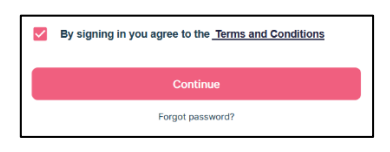

9. Select Continue.

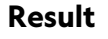

| ÇZilo             |                                                               | Have a question? Contact us                                                                                                    |                                   |                   |
|-------------------|---------------------------------------------------------------|----------------------------------------------------------------------------------------------------|-----------------------------------|-------------------|
|                   |                                                               |                                                                                                    | $\leftarrow$ Please sign in       |                   |
| 1                 | ar han Lank<br>Int to data<br>has to owner<br>ar Houses       | Sea Sues S ande<br>Verse to ante<br>• • a conjugación                                                                                                    | Email address                     |                   |
| 100               | 00.001<br>00.001<br>0.000<br>0.000<br>0.000<br>0.000<br>0.000 | Internet due from the effort<br>Discolation<br>Meridiania<br>Meridiania | Password                          | O                 |
| North<br>1        |                                                               | Mathematic and the second second se                                                                                                    | By signing in you agree to the Te | ms and Conditions |
| 1                 | 5                                                             | No. 0 0000                                                                                                    |                                   |                   |
|                   |                                                               |                                                                                                    | Forgot password                   | 7                 |
| Terms & Condition | ns                                                            | How to use portal?                                                                                                    |                                   |                   |

10. Enter your Email address.

### Example

| $\leftarrow$ Please sign in               |  |
|-------------------------------------------|--|
| Email address<br>martynballey@mailsac.com |  |

11. Enter your Password.

### Information

| – Please sign in                          |  |
|-------------------------------------------|--|
| Email address<br>martynbailey@mailsac.com |  |
| Paccusof                                  |  |

### Note

You should carefully review the terms and conditions of use.

12. Select to agree to the terms of use.

### Information

By signing in you agree to the <u>Terms and Conditions</u>

#### Result

On agreeing to the terms and conditions, the *Continue* button is available.

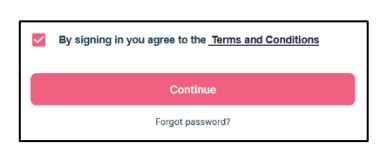

13. Select Continue.

### Note

By selecting *Continue*, you are agreeing to the terms and conditions of use.

### Result

| - Receive 2FA code                                                                                                    |
|----------------------------------------------------------------------------------------------------|
| Please select from one of the options below                                                                                                    |
| <ul> <li>Send to my mobile (****** 36)</li> <li>Send to my email (jw******@mailsac.com)</li> </ul>                                                                                                    |
| Confirm                                                                                                    |
| wo Factor Authentication (2FA) via code to your mobile phone is<br>the primary authentication method. 2FA via Email is a short term<br>emporary option only and will be replaced by an alternative<br>ption in due course. If possible, please select the primary 2FA |

You can choose to receive a verification code by text to your registered mobile phone number, or by email to your registered email account.

By default, the code will be sent to your registered mobile phone number.

14. Select Send to my email.

### Information

Selecting *Send to my email* means that the code will be sent to your registered email address.

### Example

| <b>ÇZilo</b>   | Have a technical problem with signing in – please contact<br>us on +44 20 4525 0196.                                                                                                    |                                                                                                    |
|----------------|----------------------------------------------------------------------------------------------------|----------------------------------------------------------------------------------------------------|
|                |                                                                                                    | Setup Two factor verification  Resex setect from one of the options below                                                                                                    |
|                | Marcana<br>- Andream<br>- Andream<br>- | Send to my mobile (****** 36)  Send to my email (mr*****@mailsac.com)                                                                                                    |
|                |                                                                                                    | Control<br>The 7 place Anternation (PNA) bit does the space adult place on<br>the place you wanterclock on performance of the space of the space<br>temporary calculation calculate and with the space place of a alternative<br>option in due course. If pushion, plases select the pirmary 2FA<br>option via a mobile plane. |
| Terms & Condit | ions How to use the portai?                                                                                                    |                                                                                                    |

15. Select Confirm.

### Information

Selecting confirm means that the code will be sent to your registered email address.

#### Result

Two factor verification

| Enter email verification code                         | ×                        |
|-------------------------------------------------------|--------------------------|
| Enter the 6 digit code sent to<br>mr*****@mailsac.com | Expires in 04:30 minutes |
| By signing in you agree to the Terms and Conditions   |                          |
| Continue                                              |                          |

### Example

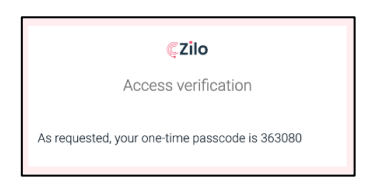

16. Enter the email verification code.

#### Note

The code is time sensitive. You have 5 minutes to enter the code.

### Example

| $\leftarrow$ Two factor verification                                       |                          |  |  |  |  |
|----------------------------------------------------------------------------|--------------------------|--|--|--|--|
| Enter the verification code sent to you on your email mr******@mailsac.com |                          |  |  |  |  |
| Enter email verification code<br>363080                                    | ×                        |  |  |  |  |
| Enter the 6 digit code sent to<br>mr*****@mailsac.com                      | Expires in 04:30 minutes |  |  |  |  |
| By signing in you agree to the <u>Terms and (</u>                          | Conditions               |  |  |  |  |
| Continu                                                                    | Je                       |  |  |  |  |
|                                                                            |                          |  |  |  |  |
|                                                                            |                          |  |  |  |  |

### Information

On entering the code, the *Continue* button becomes available.

17. Select Continue.

### Result

| Authorised                                | Signatory            |          | powered by 🌾 Z   | lo                  | HD Helene De Vere :        |
|-------------------------------------------|----------------------|----------|------------------|---------------------|----------------------------|
| User requests<br>Below requests are pendi | ng for your approval |          |                  |                     | VIEW HISTORICAL            |
|                                           | FUND COMPANY         |          | ÷ REQUESTED BY   | REQUESTED DATE TIME | ACTION                     |
| Neologica Investments                     | Aegon UK             | 01255482 | Tara Fitzpatrick | 08/03/2023 14:42    | View Form Authorise Reject |
|                                           |                      |          |                  |                     | < 1 > 10/page v            |

You will be able to view a summary of the access request.

18. Select View Form.

#### by III.ZIII Authorised Signatory HD Helene Authorised signatory User requests 8 - User requests / Application details Important Please note, as part of your review and authorisation of the data entered, you will be required to agree to the Declarations and Consents (including the Terms & Conditions) below, as part of your authorisation. If you agree to the declarations and consents, please return to the "Authorisation" screen, and click on "Authorise". Subject to any other required authorisations your account will then be established. Alternatively, if you have any queries about the information shown on the View Form screen, please return to the "Authorisation" screen and click on "Reject". Your account will not then be established, and you can take up any issues that you have with the input of your information. Prior to placing any investment in the Aegon Asset Management UK ICVC fund range, please read up-to-date versions of: The Aegon Asset Management UK ICVC Prospectus and the Key Investor Information Document (KIID) for the share class of the fund(s) in which you are investing. The Prospectus and KIID include details of the objectives, risks and fund charges, plus other relevant information specific to your chosen fund(s); • The Supplementary Information Document (SID) which contains practical and useful information about investing with Aegon Asset Management UK ICVC; and The Aegon Asset Management UK ICVC Institutional Application Terms and Conditions Document. The Aegon Asset Management Privacy Statement which explains how your personal data is processed Click here for links to these documents As part of your account set-up process you need to self-certify your residency for tax purposes. Please click here for explanatory notes relating to the self-certification process, Tax Regulations require Aegon Asset Management to obtain information about each investor's tax residency. In some circumstances (including if we do not receive a valid self-certification from you) we are required to share information about your account(s) with HMRC who may in turn share this information with tax authorities in other jurisdictions. Please note that investment in shares in Aegon Asset Management UK ICVC by or on behalf of US Persons (as defined in the Prospectus) is not permitted. Application number: ZILO1678286294580 Fund company: Aegon UK

#### Company details Entity type: Financial Institution

Registered name: Neologica Investments Legal form: Limited liability company Company registration number: 01255482 Country of registration: United Kingdom Registration date: 08/04/2013 Website: ---Registered address: 5-7 Lime Street London United Kingdom E9 7RS Correspondence address: 5-7 Lime Street London United Kingdom E9 7RS First name: --Last name: --Role: --Phone number: --Mobile number: --Email address: --

#### Tax details

GIN: 457894.45825.LE.468 FATCA entity: Foreign Financial Institution (FFI) FATCA classification: Financial Institution / Partner Jurisdiction Financial Institution CSS entity: Financial Institution (FE) CRS classification: NRFI - International Organization Tax residency Primary residency: United Kingdom TIN: 295482930 Are you a US person?: No

| Beneficiary details (UBO)                                                                                                    |
|----------------------------------------------------------------------------------------------------|
|                                                                                                    |
| Bank details - Redemption account                                                                                                    |
| Account holder/Owner name: Neologica Finance Europe Limited                                                                                                    |
| Bank name: Cavendish Bank                                                                                                    |
| Account number: 23748423                                                                                                    |
| Account currency: GBP                                                                                                    |
| Sort code: 202456                                                                                                    |
| Bank details - Distribution account                                                                                                    |
| Account holder/Owner name: Neologica Finance Europe Limited                                                                                                    |
| Bank name: Cavendish Bank                                                                                                    |
| Account number: 23748423                                                                                                    |
| Account currency: GBP                                                                                                    |
| Sort code: 202456                                                                                                    |
|                                                                                                    |
| Authorised signatory - 1                                                                                                    |
| Full name: Helene De Vere                                                                                                    |
| Email address: hdevere@mailsac.com                                                                                                    |
| Phone number: +44 7458196936                                                                                                    |
| Administrator super user - 1                                                                                                    |
| Automission super user 1                                                                                                    |
| Email address: akhan@mailsac.com                                                                                                    |
| Phone number: +44 7458196936                                                                                                    |
|                                                                                                    |
| Administrator super user - 2                                                                                                    |
| Fun induction Minimulation and                                                                                                    |
| Erhal aduress: utcpatrix@mailsac.com                                                                                                    |
|                                                                                                    |
|                                                                                                    |
| Documents                                                                                                    |
|                                                                                                    |
| Account designation:                                                                                                    |
| Account mandate: Pay away                                                                                                    |
|                                                                                                    |
|                                                                                                    |
| Consents and Declarations                                                                                                    |
| Coverall Renunciation Consent                                                                                                    |
| We the renistened holder(s) from time to time of units/stance in Aeron Asset management (IKIC) with you Aeron Asset Management (IKIC) is the management (IKIC) with the second asset Management (IKIC) is the management (IKIC) is the management (IKI |
| ne en regelere maar (e) men une e anno e anno e anno e anno e anno e anno e anno e anno e anno e anno e anno e                                                                                                    |
| i) accept our general authority hereby given via this declaration/authorisation, as a renunciation of the units/shares we may from time to time sell back to Aegon via any authorised channel,                                                                                                    |
| ii) nay the settlement proceeds of all redemotions of units/shares to our named account holder by Easter navments or CHADS to our specified Redemotion Account(s) and                                                                                                    |

- iii) dispense with the requirement for separate renunciation for each redemption of units/shares
- In consideration of Aegon's:
- i) accepting the above renunciation of units/shares; and

ii) settling the redemption proceeds as above

We hereby renounce title to any such units/shares and undertake that we: (i) will not seek to claim against Aegon for any costs, losses or expenses that we may incur; and (ii) will indemnify Aegon against any claims, losses and costs and expenses Aegon incurs; in each case as result of Aegon's acting in good faith in accordance with this declaration/authorisation pursuant to any error; omission, negligence, or fraud by a member of our staff, contractors, or agents. We further agree to provide individual former of renuclation in relation to specific transactions and such other information as Aegon may from time to time require. This authorisation/declaration shall remain in force unless and until amended or withdrawn by us.

#### Declarations

- We confirm that we have read and retained the most up-to-date Key Investor Information Document (KIID), Supplementary Information Document (SID) and prospectus for any Aegon Asset Management UK ICVC fund purchase we make.
- We confirm that we have read the Aegon Asset Management UK ICVC Institutional Application Terms and Conditions Document and agree that the terms and conditions in that document shall govern the contract
  between Aegon Asset Management UK PIc and us, together with the Aegon Asset Management UK ICVC prospectus current at the date of any application for shares in Aegon Asset Management UK ICVC for the contract.
- We confirm that any information we provide to Aegon Asset Management UK PIc is complete and accurate to the best of our knowledge and belief, that we have all necessary consents and rights to provide such information, and that we will notify Aegon Asset Management UK PIc immediately should any information provided cease to be complete and accurate in any respect. ons we have
- We acknowledge that information we provide regarding our tax status and residency and information regarding the account holder and (where applicable) any beneficial owners or other controlling per identified may be reported to the tax authorities of the country in which our account(s) pare maintained and exchanged with this authorities of another country or countries in which the account holder resident where these countries (or tax authorities in those countries) have entered into Agreements to exchange financial account information.
- We confirm that any application made by us for shares in Aegon Asset Management UK ICVC funds will not be made in violation of any applicable law or regulation and that the shares subscribed for will not be
   acquired and will not be held in violation of such applicable law or regulation.
- We undertake to identify any beneficial owners (within the meaning of Regulation 6 of the Money Laundering Regulations 2007) and to notify Aegon Asset Management UK Pic as soon as possible of any changes to the identity and/or details of beneficial owners. We acknowledge that Aegon Asset Management UK PIc reserves the right at any time to: (a) request further information to identify any investor or any other beneficial owners if required; and (b) to refuse any
  application to invest if, in its reasonable opinion, it does not obtain sufficient evidence to confirm the identity of investors, including beneficial owners.
- We confirm that we are not a US Person (as defined in the Aegon Asset Management UK ICVC prospectus) and that the shares we apply for are not being acquired directly or indirectly by or on behalf of, or for the
  account of, a US Person, an 'employee benefit plan' (as defined in Section 313) of the US. Employee Retirement Income Security Act 1974) or a plan' (as defined in Section 4975(e) (11) of the US. Internal Revenue
  Code 1986). We further confirm that we will not? Aegon Asset Management UK plan the event that we become a US Person or hold the shares on behalf of, or for the account or benefit of, a US Person. We confirm our agreement that any additional investment that we may in future seek to make in the shares Aegon Asset Management UK ICVC funds shall be made on the basis of the statements set out above

#### Note

You should carefully review the form.

19. Select the back arrow to return to the authorisation screen.

#### Information

<

| ACTION    |           |        |  |
|-----------|-----------|--------|--|
| View Form | Authorise | Reject |  |

The Authorise and Reject buttons are available.

20. Select Authorise.

#### Note

If Reject is selected the set-up process will fail.

### Result

On authorisation, the approval request will no longer be visible. However, selecting *View Historical* with the slider will enable you to view the request.

| 요 Authorised Signatory                                      |                      | powered by 《ZIIC | )                     |                  | HD Helene De Vere<br>Authorised signatory |
|-------------------------------------------------------------|----------------------|------------------|-----------------------|------------------|-------------------------------------------|
| User requests<br>Below requests are pending for your approv | al                   |                  |                       |                  |                                           |
| INSTITUTION NAME                                            | NY 🔶 REGISTRATION ID | ÷ REQUESTED BY   | ÷ REQUESTED DATE TIME | REQUESTED STATUS | ÷ ACTION                                  |
| Neologica Investments Aegon UK                              | 01255482             | Tara Fitzpatrick | 08/03/2023 14:54      | Authorised       | View Form                                 |

# Multi-user

# Multi-user signing into the Distributor Portal-mobile phone verification

You must sign-in to the Distributor Portal. The method of signing in is the same for all

user types: super user, dealer, user, or authorised signatory.

In this example, the user has multiple user accounts with different clients.

### Prerequisites

- An account must have been created.
- You must have verified your mobile phone number.

### Log-in to the Distributor Portal:

1. Navigate to the Distributor Portal.

#### Result

| <b>ÇZilo</b>                                                                                                    | Have a question? Contact us                                                                                                    |                                                                            |
|----------------------------------------------------------------------------------------------------|----------------------------------------------------------------------------------------------------|----------------------------------------------------------------------------|
|                                                                                                    |                                                                                                    | Welcome to Zilo Distribution Portal<br>Please select from the option below |
| Martine Land<br>Martine Land<br>- Constants<br>- Constants<br>- C | Material half           • Accession           • Accession           Material half half half           Material half half half half           Status           Status           Status           Status                                                                                            | Existing user<br>Sign in                                                   |
| Set description website                                                                                                    | 3000         Match Network         3000           4000         Match Network         3000           4000         Match Network         3000           4000         Match Network         3000           4000         Match Network         3000           4000         Match Network         3000 | New user<br>Set up                                                         |
|                                                                                                    |                                                                                                    |                                                                            |
| Terms & Conditions                                                                                                    | How to use portal?                                                                                                    |                                                                            |

2. Select Existing User.

#### Information

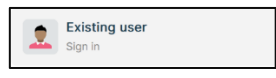

#### Result

| <b>Ç</b> Zilo                                   | Have a question? Contact us                                  |                                                                                |
|-------------------------------------------------|--------------------------------------------------------------|--------------------------------------------------------------------------------|
|                                                 |                                                              | $\leftarrow$ Please sign in                                                    |
| Statilitys & us<br>boyes to ear<br>• Sec 400000 |                                                              | Email address                                                                  |
| Robbinst da                                     | 1 billion Bar Alan Bar Mar Mar Mar Mar Mar Mar Mar Mar Mar M | Password                                                                       |
| Freed monts upplicity<br>= monts - = mont<br>=  |                                                              | <ul> <li>By signing in you agree to the <u>Terms and Conditions</u></li> </ul> |
| 1                                               |                                                              |                                                                                |
|                                                 |                                                              | Funget password?                                                               |
| Terms & Conditions                              | How to use portal?                                           |                                                                                |

3. Enter your *Email address*.

#### Information

| $\leftarrow$     | Plea                          | se s     | ign ir | ı |  |
|------------------|-------------------------------|----------|--------|---|--|
| Email a<br>marty | <sup>ddress</sup><br>nbailey@ | mailsac. | com    |   |  |

4. Enter your Password.

#### Information

| $\leftarrow$ Please sign in               |      |
|-------------------------------------------|------|
| Email address<br>martynbailey@mailsac.com |      |
| Password                                  | •~ 0 |

5. Select to agree to the terms of use.

#### Information

By signing in you agree to the <u>Terms and Conditions</u>

#### Result

On agreeing to the terms and conditions, the *Continue* button becomes available.

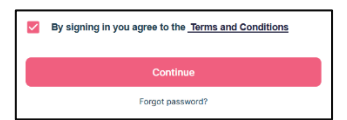

6. Select Continue.

#### Result

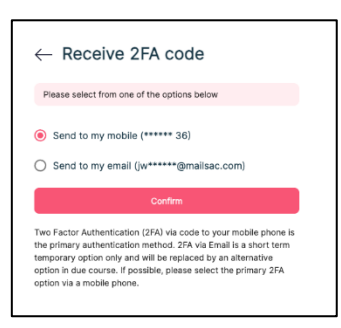

#### Information

You can choose to receive a verification code by text to your registered mobile phone number, or by email to your registered email account.

By default, the code will be sent to your registered mobile phone number.

7. Select Confirm.

Selecting confirm means that the code will be sent to the default option, your registered mobile phone number.

### Result

| $\leftarrow$ Two factor verification                                                     |  |  |  |  |
|------------------------------------------------------------------------------------------|--|--|--|--|
| Enter the verification code sent to you on your mobile<br>number ending with xxxxxx 0415 |  |  |  |  |
| Enter phone verification code                                                            |  |  |  |  |
| Enter the 6 digit code sent to 7****0415 Expires in 04.55 minutes                        |  |  |  |  |
| By signing in you agree to the <u>Terms and Conditions</u>                               |  |  |  |  |
|                                                                                          |  |  |  |  |
|                                                                                          |  |  |  |  |

### Example

| Sender: Zito                  |                     |
|-------------------------------|---------------------|
| Your one time passcode is 379 | 953 — 3 seconds ago |

8. Enter the Phone verification code.

#### Note

The code is time sensitive. You have 5 minutes to enter the code.

#### Example

| $\leftarrow$ Two factor verification                                                                                  |   |  |  |  |
|----------------------------------------------------------------------------------------------------|---|--|--|--|
| Enter the verification code sent to you on your mobile number ending with xxxxxx $3\delta$                            |   |  |  |  |
| Enter mobile verification code<br>379953                                                                              | × |  |  |  |
| Enter the 6 digit code sent to *****28 Expres in 04:32 minutes<br>By signing in you agree to the Terms and Canditions |   |  |  |  |
| Continue                                                                                                    |   |  |  |  |
|                                                                                                    |   |  |  |  |

#### Information

On entering the code, the *Continue* button becomes available.

9. Select Continue.

| Argon<br>Fund company           | Dashboard                                                                                                    | proventary of ZIIO |         |                 |
|---------------------------------|----------------------------------------------------------------------------------------------------|--------------------|---------|-----------------|
| Dashboard                       |                                                                                                    |                    |         |                 |
| E Holdings                      |                                                                                                    |                    |         |                 |
| Pg Accounts                     |                                                                                                    | ***                |         |                 |
| Bank accounts                   |                                                                                                    |                    |         |                 |
| Ra Trades                       |                                                                                                    | Select client      |         |                 |
| () Cesh                         |                                                                                                    |                    | ign off |                 |
| Distributions                   |                                                                                                    | Select client *    |         |                 |
| [2] NYC status                  |                                                                                                    |                    |         |                 |
| E Reporting                     | Authorised Signatories                                                                                                    |                    |         |                 |
| G Secure messaging              | A CONTRACT OF A CONTRACT OF A CONTRACT. | 1. mm              |         |                 |
| Documents                       |                                                                                                    |                    |         |                 |
| User management                 |                                                                                                    |                    |         |                 |
| al <mark>ter User Natory</mark> |                                                                                                    |                    |         | < 1 > 10/page < |
|                                 |                                                                                                    |                    |         |                 |
| KS Kim Sessions 1               |                                                                                                    |                    |         | Switch Client   |

10. Select a client from the drop-down menu.

### Information

| Select client<br>Big Company plc ac GROSS - Client ID - 0000005026 | × • |
|--------------------------------------------------------------------|-----|
| Big Company plc ac GROSS - Client ID - 0000005026                  |     |
| Big Company plc ac PRIVATE - Client ID - 0000005027                |     |

#### Result

| elect client                                                         |     |
|----------------------------------------------------------------------|-----|
| Select client<br>Big Company plc ac PRIVATE - Client ID - 0000005027 | × * |
| Continue                                                             |     |
|                                                                      |     |

The Continue button becomes available.

11. Select Continue.

On successful login, you are taken to the *Distributor Portal Dashboard* for the client selected.

| A   | Aegon<br>Fund company     | Dashboard                           | powered ay            | ę-2110                    |                                |                            |
|-----|---------------------------|-------------------------------------|-----------------------|---------------------------|--------------------------------|----------------------------|
| •   | Dashboard                 |                                     |                       |                           |                                | Switch Client              |
| 3   | Holdings                  |                                     |                       |                           |                                |                            |
| 0.  | Accounts                  | Total buys & sells<br>Month to-date |                       | Total buys & sells        | Total buys & sells             |                            |
| 6   | Bank accounts             |                                     |                       | Year to-date              |                                |                            |
| 80  | Trades                    | • Buy £0.00                         |                       | Buy £0.00                 |                                |                            |
| 9   | Cash                      | Sell £0.00                          |                       | Sell £0.00                | <ul> <li>Sell £0.00</li> </ul> |                            |
| ná  | Distributions             |                                     |                       |                           |                                |                            |
| 323 | KYC status                | Settlement due for purchases        | 0                     | Settlement due for        | repurchases                    | 0                          |
|     | Reporting                 | 27/06/2023                          | 0                     | 27/06/2023                |                                | 0                          |
| Ð   | Secure messaging          | More details                        | £0.00                 | More details              |                                | £0.00                      |
| Ð   | Documents                 | Total deals split by method         |                       | onth-to-date Year-to-date | Total deals by method          | Month-to-date Year-to-date |
| ٢   | User management           |                                     |                       |                           | METHOD 0 TRADES                | 0 NET AMOUNT 0             |
| 010 | User history              |                                     | _ •                   |                           | EMX 0                          | £0.00                      |
|     |                           |                                     | 4 <b>8</b> 5          |                           | Calastone 0                    | 60.03                      |
| so  | Super One :<br>Super user |                                     | No data available yet |                           | Other 0                        | £0.00                      |

Note: you can switch back to the client drop down menu by pressing Switch Client.

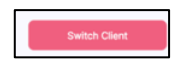

# Multi-user signing into the Distributor Portal-email verification

You must sign-in to the Distributor Portal. The method of signing in is the same for all user types: super user, dealer, user, or authorised signatory.

In this example, the user has multiple user accounts with different clients.

#### Prerequisites

- An account must have been created.
- You must have verified your email address.

### Log-in to the Distributor Portal:

1. Navigate to the Distributor Portal.

#### Result

| <b>ÇZilo</b>      |                                                                                                    | Have a question? Contact us                                                                                                    |                                                                            |
|-------------------|----------------------------------------------------------------------------------------------------|----------------------------------------------------------------------------------------------------|----------------------------------------------------------------------------|
|                   |                                                                                                    |                                                                                                    | Welcome to Zilo Distribution Portal<br>Please select from the option below |
| Hadrid Gamera     | Horse subset<br>the second subset<br>set second subset<br>set set subset<br>set set set set set set set<br>set set set set set set set<br>set set set set set set set<br>set set set set set set set set set<br>set set set set set set set set set set | Markage and<br>Normality         Image: Comparison of the comparison of the comparison of t | Existing user<br>Sign in                                                   |
|                   |                                                                                                    | Number         March 1         Number / Number           March 1         March 1         March 1           March 1         March 1         March 1           March 1         March 1         March 1           March 1         Number 1         March 1           March 1         Number 1         March 1           March 1         Number 1         March 1           March 1         Number 1         March 1           March 1         Number 1         Number 1                                                                                                    | New user<br>Set up                                                         |
|                   |                                                                                                    |                                                                                                    |                                                                            |
| Terms & Condition | ns                                                                                                    | How to use portal?                                                                                                    |                                                                            |

2. Select Existing User.

#### Information

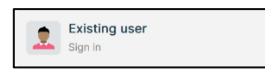

| <b>Ç</b> Zilo                                                    | Have a question                                                                                                    | n? Contact us |                                                            |   |
|------------------------------------------------------------------|----------------------------------------------------------------------------------------------------|---------------|------------------------------------------------------------|---|
|                                                                  |                                                                                                    |               | $\leftarrow$ Please sign in                                |   |
| Tetal Supe II a<br>Instanto - una<br>Biog 100000<br>a Sur 200000 | Nor North State Lands                                                                                                    |               | Email address                                              |   |
| Reflected of<br>10.0000071<br>Mont.doctor                        | at to the cleant data from the cleant data from the |               | Password                                                   | O |
| Tate man-spitts<br>= 1001                                        |                                                                                                    |               | By signing in you agree to the <u>Terms and Conditions</u> |   |
| 9                                                                |                                                                                                    |               |                                                            |   |
|                                                                  |                                                                                                    |               | Forgot password?                                           |   |
| Terms & Conditions                                               | How b                                                                                                    | o use portal? |                                                            |   |

3. Enter your Email address.

### Information

| $\leftarrow$ Please                | sign i  | n |  |
|------------------------------------|---------|---|--|
| Email address<br>martynbailey@mail | sac.com |   |  |

4. Enter your Password.

#### Information

| ← Please sign in                          |   |
|-------------------------------------------|---|
| Email address<br>martynbailey@mailsac.com |   |
| Password                                  | 0 |

5. Select to agree to the terms of use.

#### Information

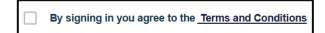

### Result

On agreeing to the terms and conditions, the *Continue* button becomes available.

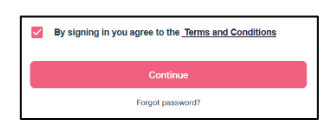

6. Select Continue.

#### Result

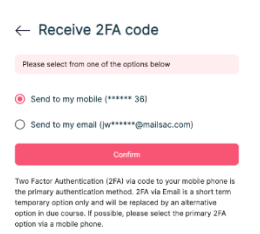

#### Information

You can choose to receive a verification code by text to your registered mobile phone number, or by email to your registered email account.

By default, the code will be sent to your registered mobile phone number.

7. Select Send to my email.

Selecting *Send to my email* means that the code will be sent to your registered email address.

### Example

| ÇZilo          | Have a technical problem with signing in – please contact<br>us on +44 20 4525 0196.                                                                                                    |                                                                                                    |
|----------------|----------------------------------------------------------------------------------------------------|----------------------------------------------------------------------------------------------------|
|                |                                                                                                    | ← Setup Two factor verification                                                                                                    |
|                | And and a second second | Sand to my mobile (***** 36)     Gend to my email (me************************************                                                                                                    |
|                |                                                                                                    | There Faunce Antheneticscico (FAF via Locote to your module phone is<br>the prinnery automaticmented and FAV and that is a short term<br>temporary and/one in your and will be represented by an alternative<br>control of the antibility phases execut to a prinnery 2PA<br>option via a mobile phone. |
| Terms & Condit | ions How to use the portal?                                                                                                    |                                                                                                    |

8. Select Confirm.

### Information

Selecting confirm means that the code will be sent to your registered email address.

### Result

| $\leftarrow$ Two factor verification                                           |  |  |  |  |  |  |
|--------------------------------------------------------------------------------|--|--|--|--|--|--|
| Enter the verification code sent to you on your email me*****@mailsac.com      |  |  |  |  |  |  |
| Enter email vertification code X                                               |  |  |  |  |  |  |
| Enter the 6 digit code sent to Expires in 04:30 minutes<br>mr*****@mailsec.com |  |  |  |  |  |  |
| By signing in you agree to the Tarms and Conditions                            |  |  |  |  |  |  |
| Continue                                                                       |  |  |  |  |  |  |
|                                                                                |  |  |  |  |  |  |
|                                                                                |  |  |  |  |  |  |

### Example

| ¢Zilo                                          |  |
|------------------------------------------------|--|
| Access verification                            |  |
| As requested, your one-time passcode is 363080 |  |

9. Enter the email verification code.

### Note

The code is time sensitive. You have 5 minutes to enter the code.

### Example

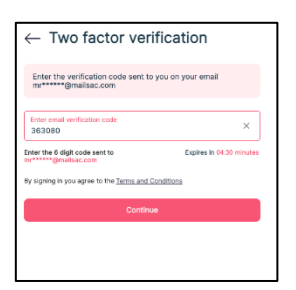

### Information

On entering the code, the *Continue* button becomes available.

10. Select Continue.

### Result

| Argan<br>Find company               |                        |
|-------------------------------------|------------------------|
| Dashboard                           |                        |
| []] Haldings                        |                        |
| Eg. Accounts                        |                        |
| Die Bank accounts                   |                        |
| Ig. Tester                          | Select client          |
| @ Cash                              |                        |
| nà Distributions                    | Select client *        |
| 30 KYD status                       |                        |
| E Reporting                         | Authorized Dignatories |
| G Secure messaging                  |                        |
| Documents                           |                        |
| <ul> <li>User management</li> </ul> |                        |
| ng Unerbistory                      |                        |
|                                     |                        |
| KS Kim Sessions                     | Brits Cent             |

12. Select a client from the drop-down menu.

#### Information

| g Company plc ac GROSS -  |                     |       |     |
|---------------------------|---------------------|-------|-----|
|                           | Client ID - 0000005 | 026   | × • |
| - 0                       |                     | 0.0.0 | 0   |
| ig company pic ac GRUSS - | client ID - 0000005 | 026   |     |

### Result

| Select client                                                        |     |
|----------------------------------------------------------------------|-----|
| Select client<br>Big Company plc ac PRIVATE - Client ID - 0000005027 | × • |
| Continue                                                             |     |
|                                                                      |     |

The Continue button becomes available.

13. Select Continue.

#### Result

On successful login, you are taken to the *Distributor Portal Dashboard* of the client selected.

| A  | Aegon<br>Fund company     | S Dashboard                    | bonnesa ak di         | 2110                    |                       |                            |
|----|---------------------------|--------------------------------|-----------------------|-------------------------|-----------------------|----------------------------|
| ۲  | Dashboard                 |                                |                       |                         |                       | Switch Client              |
| 3  | Holdings                  |                                |                       |                         |                       |                            |
| 2; | Accounts                  | Total buys & sells             |                       | Total buys & sells      |                       |                            |
| 6  | Bank accounts             | Month to-date                  |                       | Year to-date            |                       |                            |
| Ð  | Trades                    | <ul> <li>Buy £0.00</li> </ul>  |                       | Buy £0.00               |                       |                            |
| 3  | Cash                      | <ul> <li>Sell £0.00</li> </ul> |                       | Sell £0.00              |                       |                            |
| ná | Distributions             |                                |                       |                         |                       |                            |
| R  | KYC status                | Settlement due for purchases   | 0                     | Settlement due for      | r repurchases         | 0                          |
|    | Reporting                 | 27/06/2023                     | U                     | 27/06/2023              |                       | U                          |
| Ð  | Secure messaging          | More details                   | £0.00                 | More details            |                       | £0.00                      |
| ۲  | Documents                 | Total deals split by method    | Mon                   | th-to-date Year-to-date | Total deals by method | Month-to-date Year-to-date |
| ۲  | User management           |                                |                       |                         | METHOD © TRADES       | 0 NET AMOUNT 0             |
| 20 | User history              |                                | -                     |                         | EMX 0                 | £0.00                      |
|    |                           |                                |                       |                         | Calastone 0           | £0.00                      |
| so | Super One :<br>Super user |                                | No data available yet |                         | Other 0               | £0.00                      |

Note: you can switch back to the client drop down menu by selecting *Switch Client*.

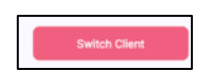

# User switching between clients

When you are logged into one client, you can switch to another client from within the Distributor portal.

### Prerequisites

- You have been given access to more than a single client user account.
- You have logged into one of the clients.

### Switch:

1. Select Switch Client.

#### Information

| A Aegon                     | arry         | S Dashboard                  | bowered by $\theta_{ij}$ | 2110                    |                       |                            |
|-----------------------------|--------------|------------------------------|--------------------------|-------------------------|-----------------------|----------------------------|
| (*) Dashboa                 | rd           |                              |                          |                         |                       | Switch Client              |
| E Holdings                  |              |                              |                          |                         |                       |                            |
| 2 Accounts                  |              | Total buys & sells           |                          | Total buys & sells      |                       |                            |
| 🔓 Bank acc                  | counts       | Month to-date                |                          | Year to-date            |                       |                            |
| 🔒 Trades                    |              | Buy £0.00                    |                          | Buy £0.00               |                       |                            |
| l Cash                      |              | Sell £0.00                   |                          | Sell £0.00              |                       |                            |
| 다. Distribut                | ions         |                              |                          |                         |                       |                            |
| ୍ବିଠ୍ରି KYC stat            | us           | Settlement due for purchases | 0                        | Settlement due for      | repurchases           | 0                          |
| E Reportin                  | g            | 27/06/2023                   |                          | 27/06/2023              |                       |                            |
| Secure n                    | nessaging    | More details                 | £0.00                    | More details            |                       | £0.00                      |
| 🗐 Documer                   | nts          | Total deals split by method  | Mor                      | th-to-date Year-to-date | Total deals by method | Month-to-date Year-to-date |
| (3) User mar                | nagement     |                              |                          |                         | METHOD 0 TRADE        | S © NET AMOUNT ©           |
| o <mark>la</mark> User hist | tory         |                              | -                        |                         | EMX 0                 | £0.00                      |
|                             |              |                              |                          |                         | Calastone 0           | £0.00                      |
| SO Super us                 | One :<br>ser | N                            | lo data available yet    |                         | Other 0               | £0.00                      |

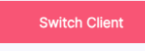

#### Result

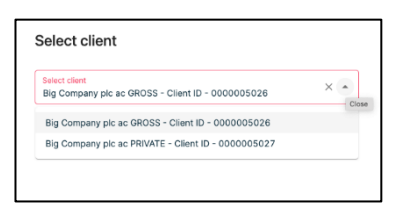

2. Select a different client from the drop-down menu.

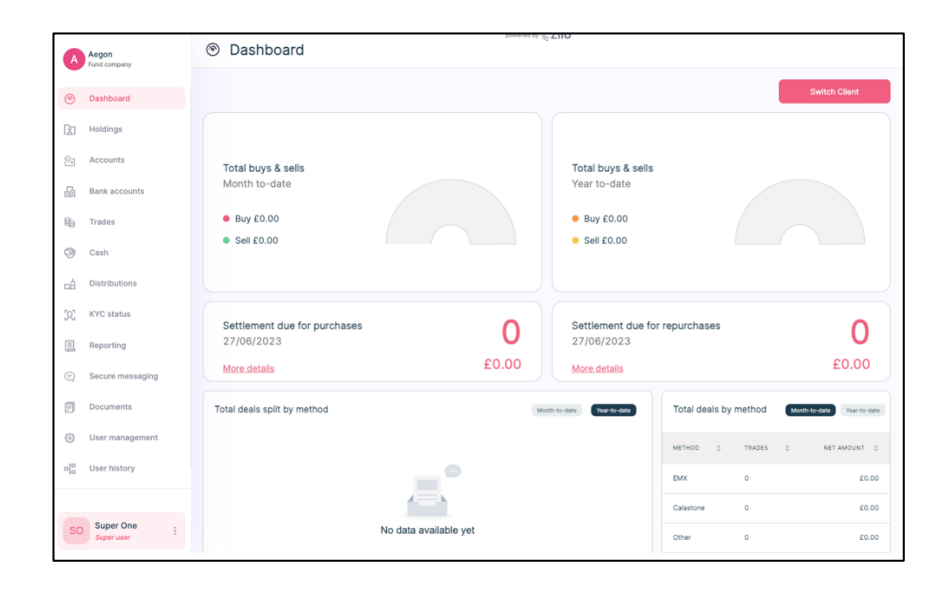

# Account management

# Signing into the Distributor Portal-email verification code expires

You must sign-in to the Distributor Portal. The method of signing in is the same for all user types: super user, dealer, user, or authorised signatory.

### Prerequisites

- An account must have been created.
- You must have verified your email address.

### Log-in to the Distributor Portal:

1. Navigate to the Distributor Portal.

#### Result

| ÇZilo        | Have a question? Contact u                                                                                                    |                                                                            |
|--------------|----------------------------------------------------------------------------------------------------|----------------------------------------------------------------------------|
|              |                                                                                                    | Welcome to Zilo Distribution Portal<br>Please select from the option below |
|              | Money-line         Annual Municipal           1-bicassis         Annual Municipal           1-bicassis         Annual Municipal           Money-line         Annual Municipal           Money-line         Money-line           Money-line         Money-line           Money-line         Money-line           Money-line         Money-line           Money-line         Money-line           Money-line         Money-line | Existing user<br>Sign in                                                   |
|              |                                                                                                    | New user<br>Set up                                                         |
|              |                                                                                                    |                                                                            |
| Terms & Conc | litions How to use portal                                                                                                    |                                                                            |

2. Select Existing User.

#### Information

|  | Existing user<br>Sign in |
|--|--------------------------|
|--|--------------------------|

#### Result

| <b>ÇZilo</b> |                                                                   | Have a question? Contact us                                                                                                    |                                                            |
|--------------|-------------------------------------------------------------------|----------------------------------------------------------------------------------------------------|------------------------------------------------------------|
|              |                                                                   |                                                                                                    | $\leftarrow$ Please sign in                                |
|              | Testinguit and<br>Testi in cost<br>In accounting<br>In accounting | Nor August sum           ************************************                                                                                                    | Email address                                              |
|              | 100,000 400 400 400 400 400 400 400 400 4                         | Anticent for the start 55<br>transmin<br>transmin 875,030.00                                                                                                    | Password                                                   |
|              |                                                                   | Next         Next And Space where         Next And Space where         Next And Space where           Next         Next And Space where         Next And Space where         Next And Space where           Next And Space where         Next And Space where         Next And Space where         Next And Space where | By signing in you agree to the <u>Terms and Conditions</u> |
|              |                                                                   |                                                                                                    |                                                            |
|              |                                                                   |                                                                                                    | Fungel gaussen dl                                          |
| Terms & Cone | ditions                                                           | How to use portal?                                                                                                    |                                                            |

3. Enter your *Email address*.

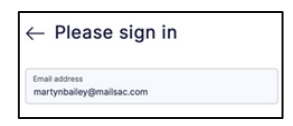

4. Enter your Password.

### Information

| – Please sign in                          |     |
|-------------------------------------------|-----|
| Email address<br>martynbailey@mailsac.com |     |
| Password                                  | . 0 |

5. Select to agree to the terms of use.

### Information

By signing in you agree to the <u>Terms and Conditions</u>

### Result

On agreeing to the terms and conditions, the *Continue* button becomes available.

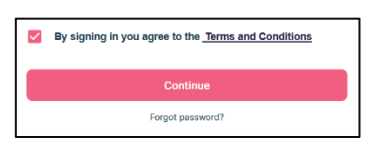

6. Select Continue.

### Result

| - Receive 2FA code                                                                                                    |
|----------------------------------------------------------------------------------------------------|
| Please select from one of the options below                                                                                                    |
| <ul> <li>Send to my mobile (****** 36)</li> <li>Send to my email (jw*****@mailsac.com)</li> </ul>                                                                                                    |
| Confirm                                                                                                    |
| vo Factor Authentication (2FA) via code to your mobile phone is<br>e primary authentication method. 2FA via Email is a short term<br>mporary option only and will be replaced by an alternative<br>ption in due course. If possible, please select the primary 2FA |

### Information

You can choose to receive a verification code by text to your registered mobile phone number, or by email to your registered email account.

By default, the code will be sent to your registered mobile phone number.

7. Select Send to my email.

#### Information

Selecting *Send to my email* means that the code will be sent to your registered email address.

### Example

| ÇZilo          | Have a technical problem with signing in – please contact us on +44 20 4525 0196. |                                                                                                    |
|----------------|-----------------------------------------------------------------------------------|----------------------------------------------------------------------------------------------------|
|                | Nexue<br>•                                                                        | Setup Two factor verification      Please select from one of the options below      Send to my mobile (************************************                                                                                                    |
|                |                                                                                   | Two Factor Authentication (2FA) via code to your mobile phone is<br>the primary authentication method. 2FA via Email as a uncit term<br>termporary optication or your will be payled by an alternative<br>option in due course. If possible, please select the primary 2FA<br>option via a mobile phone. |
| Terms & Condit | tions How to use the portal?                                                      |                                                                                                    |

8. Select Confirm.

### Information

Selecting confirm means that the code will be sent to your registered email address.

#### Result

| $\leftarrow$ Two factor verifi                                 | cation                   |  |  |
|----------------------------------------------------------------|--------------------------|--|--|
| Enter the verification code sent to yo<br>mr******@mailsac.com | u on your email          |  |  |
| Enter email verification code<br>363080                        | ×                        |  |  |
| Enter the 6 digit code sent to                                 | Expires in 04:30 minutes |  |  |
| By signing in you agree to the Terms and Candilions            |                          |  |  |
| Continue                                                       |                          |  |  |
|                                                                |                          |  |  |
|                                                                |                          |  |  |

## Example

| ĘZilo                                          |
|------------------------------------------------|
| Access verification                            |
| As requested, your one-time passcode is 363080 |

9. Enter the email verification code.

#### Note

The code is time sensitive. You have 5 minutes to enter the code.

#### Example

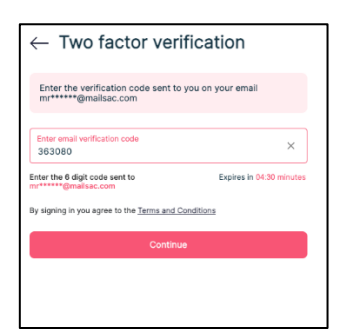

### Information

On entering the code, the *Continue* button becomes available.

10. Select Continue.

#### Result

| <b>ÇZilo</b> | Have a technical problem with signing in – please contact us on<br>+44 20 3917 4474.                                                                                                    |                                                                                                    |
|--------------|----------------------------------------------------------------------------------------------------|----------------------------------------------------------------------------------------------------|
|              | A constraint of the second second sec | C Two factor verification Methods with standard states Methods with states and states are states are states Methods with states are states are states Methods with states are states Methods with states are states Methods with states are states Methods with states are states |

The verification code has expired.

11. Select Resend code.

### Information

A code is sent to the Email address that you registered with.

12. Enter Email verification code.

### Note

The code is time sensitive. You have 5 minutes to enter the code.

#### Information

The Continue button become available.

13. Select Continue.

### Result

On successful login, you are taken to the Distributor Portal Dashboard.

|                 | Aegon<br>Fund company     | Dashboard                     | bannes th d           | 2110                          |                       |                              |
|-----------------|---------------------------|-------------------------------|-----------------------|-------------------------------|-----------------------|------------------------------|
| ۲               | Dashboard                 |                               |                       |                               |                       | Switch Client                |
| Ceo             | Holdings                  |                               |                       |                               |                       |                              |
| 2               | Accounts                  | Total buys & sells            |                       | Total buys & sells            |                       |                              |
| 60              | Bank accounts             | Month to-date                 |                       | Year to-date                  |                       |                              |
| 89              | Trades                    | <ul> <li>Buy £0.00</li> </ul> |                       | <ul> <li>Buy £0.00</li> </ul> |                       |                              |
| 3               | Cash                      | Sell £0.00                    |                       | Sell £0.00                    |                       |                              |
| nŝ              | Distributions             |                               |                       |                               |                       |                              |
| 392             | KYC status                | Settlement due for purchases  | 0                     | Settlement due for            | repurchases           | 0                            |
|                 | Reporting                 | 27/06/2023                    | 0                     | 27/06/2023                    |                       | 0                            |
| 0               | Secure messaging          | More details                  | £0.00                 | More details                  |                       | £0.00                        |
| ۵               | Documents                 | Total deals split by method   | Ma                    | th to date Year to date       | Total deals by methor | d Month-to-date Year-to-date |
| ٢               | User management           |                               |                       |                               | METHOD 0 TRADE        | ES 0 NET AMOUNT 0            |
| 0 <sup>10</sup> | User history              |                               |                       |                               | EMX 0                 | £0.00                        |
|                 |                           |                               |                       |                               | Calastone 0           | 0.03                         |
| so              | Super One :<br>Super user |                               | No data available yet |                               | Other 0               | £0.00                        |

# Resetting your password

You can reset your password at any time from within the portal. Select your profile icon on the bottom left corner of the portal. The profile icon can be selected from any screen within the portal.

This example shows a super user. All user types can reset their password in the same way.

### **Prerequisites:**

• You are logged into the Distributor Portal.

#### Reset password:

1. Navigate to your profile icon.

### Example

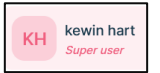

2. Select the profile icon.

#### Result

A new pane is opened offering 3 options: My profile, Reset password or Logout.

3. Select Reset password.

### Result

A new pane appears.

| Current password | × 0 |
|------------------|-----|
| New password     | 0   |
| Confirm password | ©   |
|                  |     |

4. Enter your New password.

#### Information

This password must meet the minimum requirements:

| Requirement type | Requirement                             |
|------------------|-----------------------------------------|
| Length           | 8-16 characters.                        |
| Character type   | Alphanumeric- both letters and numbers. |
| Case             | Lower and upper cases.                  |
| Uniqueness       | Must not be the same as the previous 6. |
| Validity period  | Must be changed every 90 days.          |

5. Re-enter your New password.

#### Result

The *Reset* password button becomes available.

6. Select Reset password.

### Result

You are automatically logged out. You can sign in using your new password.

| ÇZilo                                                                       | Have a question? Contact us                                                |                                                            |
|-----------------------------------------------------------------------------|----------------------------------------------------------------------------|------------------------------------------------------------|
|                                                                             |                                                                            | $\leftarrow$ Please sign in                                |
| Tetrational Scotte<br>Exercision Scotte<br>• Replacements<br>• Sectorements | Test have 8 adm                                                            | Email address                                              |
| fieldersart das to the elser<br>1000.0007<br>Mill.anzen E.665,6             | 45 Settleaset 4 as from the effect 55<br>tradescent water many 655,000.000 | Password                                                   |
| Indexions splits probed<br># NEXT = 1 Control 1 = DEXT<br>                  |                                                                            | By signing in you agree to the <u>Terms and Conditions</u> |
|                                                                             |                                                                            |                                                            |
|                                                                             |                                                                            | Poget pasaword?                                            |
| Terms & Conditions                                                          | How to use portal?                                                         |                                                            |

7. Enter your *Email address*.

#### Information

| $\leftarrow$ Please sign in               |  |
|-------------------------------------------|--|
| Email address<br>martynbailey@mailsac.com |  |

8. Enter your Password.

#### Information

| $\leftarrow$ Please sign in               |      |
|-------------------------------------------|------|
| Email address<br>martynbailey@mailsac.com |      |
| Password                                  | •~ © |

9. Select to agree to the terms of use.

#### Information

|   | By signing in you agree to the | Terms and Conditions |
|---|--------------------------------|----------------------|
| _ |                                |                      |

### Result

\_\_\_\_

On agreeing to the terms and conditions, the *Continue* button becomes available.

| By signing in you agree to the <u>Terms and Conditions</u> |  |
|------------------------------------------------------------|--|
| Continue                                                   |  |
| Forgot password?                                           |  |

10. Select Continue.

### Result

| $\leftarrow$                                                             | Receive 2FA code                                                                                                    |                  |
|--------------------------------------------------------------------------|----------------------------------------------------------------------------------------------------|------------------|
| Please select from one of the options below                              |                                                                                                    |                  |
| Send to my mobile (****** 36)     Send to my email (jw*****@mailsac.com) |                                                                                                    |                  |
|                                                                          | Confirm                                                                                                    |                  |
| Two Fa<br>the prin<br>tempor<br>option i<br>option                       | tor Authentication (2FA) via code to your mobile ph<br>ary authentication method. 2FA via Email is a short<br>ry option only and will be replaced by an alternative<br>due course. If possible, please select the primary :<br>a a mobile phone. | term<br>P<br>2FA |

### Information

You can choose to receive a verification code by text to your registered mobile phone number, or by email to your registered email account.

By default, the code will be sent to your registered mobile phone number.

11. Select Send to my email.

### Information

Selecting *Send to my email* means that the code will be sent to your registered email address.

#### Example

| ÇZilo           | Have a technical problem with signing in – please contact us on +44 20 4525 0196. |                                                                                                    |
|-----------------|-----------------------------------------------------------------------------------|----------------------------------------------------------------------------------------------------|
|                 |                                                                                   | C Setup Two factor verification     Present two or of the option solution     of the option solution     of the option solution     of the option solution     control     Determined the option of the option of the option |
| Terms & Conditi | ions How to use the portal?                                                       |                                                                                                    |

12. Select Confirm.

#### Information

Selecting confirm means that the code will be sent to your registered email address.
| $\leftarrow$ Two factor verification                                         |   |  |  |  |
|------------------------------------------------------------------------------|---|--|--|--|
| Enter the verification code sent to you on your email me******@mailsac.com   |   |  |  |  |
| Enter email verification code                                                | × |  |  |  |
| Enter the 6 digit code sent to Expires in 04:30 minutes mr******@mailsec.com |   |  |  |  |
| By signing in you agree to the Terms and Conditions                          |   |  |  |  |
| Continue                                                                     |   |  |  |  |
|                                                                              |   |  |  |  |
|                                                                              |   |  |  |  |

## Example

| <b>Ç</b> Zilo                                  |
|------------------------------------------------|
| Access verification                            |
| As requested, your one-time passcode is 363080 |

A one-time-passcode (OTP) will be from ZILO<sup>™</sup>. Enter the numerical OTP into the prompt screen. The OTP will expire after 5 minutes. If an OTP expires you must request a new one.

13. Enter the verification code.

## Note

The code is time sensitive.

## Information

On entering the code, the *Continue* button becomes available.

14. Select Continue.

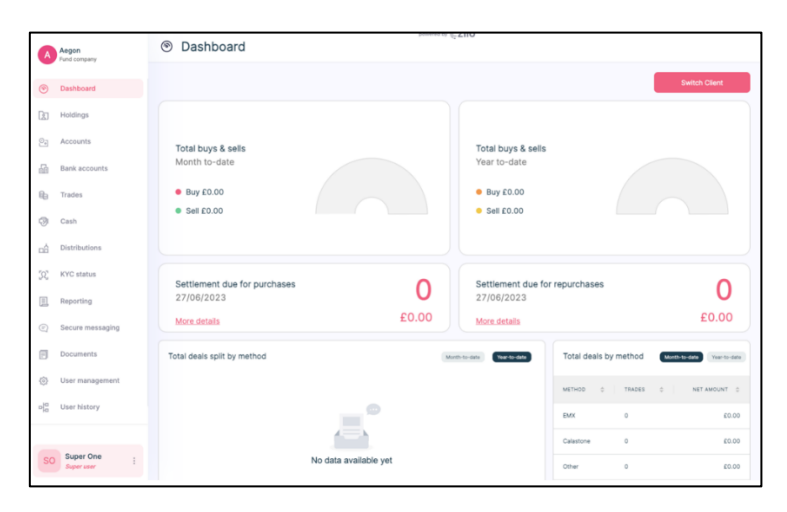

# Resetting your password multiple client user accounts sign into the same account

You can reset your password at any time from within the portal. Select your profile icon on the bottom left corner of the portal. The profile icon can be selected from any screen within the portal.

This example shows a super user. All user types can reset their password in the same way. The super user has Distributor Portal user accounts with multiple clients.

## **Prerequisites:**

• You are logged into the Distributor Portal.

## **Reset password:**

1. Navigate to your profile icon.

## Example

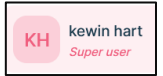

2. Select the profile icon.

## Result

A new pane is opened offering 3 options: *My profile*, *Reset password* or *Logout*.

3. Select Reset password.

## Result

A new pane appears.

| lease enter the details below |     |  |
|-------------------------------|-----|--|
| Current password              | × © |  |
| New password                  | ٥   |  |
| Confirm password              | ©   |  |
|                               |     |  |
|                               |     |  |

4. Enter your New password.

## Information

This password must meet the minimum requirements:

| Requirement type | Requirement                             |
|------------------|-----------------------------------------|
| Length           | 8-16 characters.                        |
| Character type   | Alphanumeric- both letters and numbers. |
| Case             | Lower and upper cases.                  |
| Uniqueness       | Must not be the same as the previous 6. |
| Validity period  | Must be changed every 90 days.          |

5. Re-enter your New password.

## Result

The Reset password button becomes available.

6. Select Reset password.

## Result

You are automatically logged out. You can sign in using your new password.

| <b>ÇZilo</b>     |                                                                   | Have a question? Contact us                                              |                                                            |  |
|------------------|-------------------------------------------------------------------|--------------------------------------------------------------------------|------------------------------------------------------------|--|
|                  |                                                                   |                                                                          | $\leftarrow$ Please sign in                                |  |
|                  | Telefihage Earth<br>Month to-date<br>• Ser etteoperation          | Natives 4 and<br>Native 40                                               | Email address                                              |  |
|                  | forthousest data to the obset 455<br>VOIDUDET                     | Testisweet due fore the effect 55<br>transverse<br>testisment ESS,000.00 | Password                                                   |  |
| 14<br>           | Ad dash gili ky velked and an an an an an an an an an an an an an |                                                                          | By signing in you agree to the <u>Terms and Conditions</u> |  |
|                  | 5                                                                 | No. 8 6068                                                               |                                                            |  |
|                  |                                                                   |                                                                          | Forgot password?                                           |  |
| Terms & Conditio | ons                                                               | How to use portal?                                                       |                                                            |  |

7. Enter your Email address.

## Information

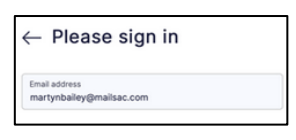

8. Enter your Password.

## Information

| ← Please sign in                          |      |
|-------------------------------------------|------|
| Email address<br>martynbailey@mailsac.com |      |
| Password                                  | •- © |

9. Select to agree to the terms of use.

## Information

By signing in you agree to the <u>Terms and Conditions</u>

## Result

On agreeing to the terms and conditions, the *Continue* button becomes available.

| By signing in you agree to the <u>Terms and Conditions</u> | - |  |  |  |
|------------------------------------------------------------|---|--|--|--|
| Continue                                                   |   |  |  |  |
| Forgot password?                                           |   |  |  |  |

10. Select Continue.

### Result

| $\leftarrow$ Receive 2FA code                                                                                                    |
|----------------------------------------------------------------------------------------------------|
| Please select from one of the options below                                                                                                    |
| <ul> <li>Send to my mobile (****** 36)</li> <li>Send to my email (jw******@mailsac.com)</li> </ul>                                                                                                    |
| Confirm                                                                                                    |
| Two Factor Authentication (2FA) via code to your mobile phone is<br>the primary authentication method. 2FA via Email is a short term<br>temporary option only and will be replaced by an alternative<br>option in due course. If possible, please select the primary 2FA<br>option via a mobile phone. |

## Information

You can choose to receive a verification code by text to your registered mobile phone number, or by email to your registered email account.

By default, the code will be sent to your registered mobile phone number.

11. Select Send to my email.

#### Information

Selecting *Send to my email* means that the code will be sent to your registered email address.

## Example

| <b>ÇZilo</b>      | Have a technical problem with signing in – please contact<br>us on +44 20 4525 0196.                                                                                                    |                                                                                            |
|-------------------|----------------------------------------------------------------------------------------------------|--------------------------------------------------------------------------------------------|
|                   |                                                                                                    | ← Setup Two factor verification Please select time one of the options below                |
|                   | All and a second second | Ised to my mobile (***** 34)     Send to my email pre-************************************ |
| Terms & Condition | ns How to use the portal?                                                                                                    |                                                                                            |

12. Select Confirm.

#### Information

Selecting confirm means that the code will be sent to your registered email address.

| — Two factor verification                                                     |                       |  |  |  |
|-------------------------------------------------------------------------------|-----------------------|--|--|--|
|                                                                               |                       |  |  |  |
| Enter the verification code sent to you on your email<br>mr******@mailsac.com |                       |  |  |  |
| Enter email verification code                                                 | ×                     |  |  |  |
| Enter the 6 digit code sent to Exp<br>mr******@mailsac.com                    | ires in 04:30 minutes |  |  |  |
| By signing in you agree to the Terms and Conditions                           |                       |  |  |  |
| Continue                                                                      |                       |  |  |  |
|                                                                               |                       |  |  |  |
|                                                                               |                       |  |  |  |

## Example

| <b>«Zilo</b>                                   |
|------------------------------------------------|
| Access verification                            |
| As requested, your one-time passcode is 363080 |

A one-time-passcode (OTP) will be from ZILO<sup>TM</sup>. Enter the numerical OTP into the prompt screen. The OTP will expire after 5 minutes. If an OTP expires you must request a new one.

13. Enter the verification code.

## Note

The code is time sensitive.

## Information

On entering the code, the *Continue* button becomes available.

14. Select Continue.

## Result

| Asgon<br>Tund company | Dashboard                 | promotion (CZHO |         |               |
|-----------------------|---------------------------|-----------------|---------|---------------|
|                       |                           |                 |         |               |
|                       |                           |                 |         |               |
|                       |                           |                 |         |               |
|                       |                           |                 |         |               |
|                       |                           | Select client   |         |               |
|                       |                           |                 | agn off |               |
|                       |                           | Select client * |         |               |
|                       |                           |                 |         |               |
|                       | Authorised Signatories    |                 |         |               |
|                       | AUTHORISED SIGNATORY MAKE | 2 800148        | 1 ATTN  |               |
|                       |                           |                 |         |               |
|                       |                           |                 |         |               |
|                       |                           |                 |         | 1 10/page V   |
|                       |                           |                 |         |               |
|                       |                           |                 |         | Switch Client |

15. Select the required client from the drop-down menu.

## Information

| Salart diret                                        |       |
|-----------------------------------------------------|-------|
| Big Company plc ac GROSS - Client ID - 0000005026   | × *   |
|                                                     | - Clo |
| Big Company pic ac GROSS - Client ID - 0000005026   |       |
| Big Company pic ac PRIVATE - Client ID - 0000005027 |       |

## Result

The Continue button becomes available.

| Select client                                                        |     |
|----------------------------------------------------------------------|-----|
| Select client<br>Big Company plc ac PRIVATE - Client ID - 0000005027 | × * |
| Continue                                                             |     |
|                                                                      |     |

16. Select Continue.

## Information

The super user selects the same client portal in which they reset their password.

| A   | Aegon                   | Dashboard                    | bonarea ek 🧟          | 2110                   |                       |                            |
|-----|-------------------------|------------------------------|-----------------------|------------------------|-----------------------|----------------------------|
|     | runu company            |                              |                       |                        |                       | Curlate Officer            |
| ۲   | Dashboard               |                              |                       |                        |                       | Switch Client              |
| [2] | Holdings                |                              |                       |                        |                       |                            |
| 0.  | Accounts                | Total buys & sells           |                       | Total buys & sells     |                       |                            |
| 6   | Bank accounts           | Month to-date                |                       | Year to-date           |                       |                            |
| 80  | Trades                  | Buy £0.00                    |                       | Buy £0.00              |                       |                            |
| 9   | Cash                    | Sell £0.00                   |                       | Sell £0.00             |                       |                            |
| ŝ   | Distributions           |                              |                       |                        |                       |                            |
| 92. | KYC status              | Settlement due for purchases | 0                     | Settlement due for     | repurchases           | 0                          |
|     | Reporting               | 27/06/2023                   | 0                     | 27/06/2023             |                       | 0                          |
|     | Secure messaging        | More details                 | £0.00                 | More details           |                       | £0.00                      |
| Ħ   | Documents               | Total deals split by method  | Mont                  | h-to-date Year-to-date | Total deals by method | Month-to-date Year-to-date |
| ٢   | User management         |                              |                       |                        | METHOD © TRADES       | 0 NET AMOUNT 0             |
| 010 | User history            |                              |                       |                        | EMX 0                 | £0.00                      |
|     |                         |                              |                       |                        | Calastone 0           | 60.03                      |
| so  | Super One<br>Super user |                              | No data available yet |                        | Other 0               | £0.00                      |

## Resetting your password multiple client user accounts- signing into a different client portal

You can reset your password at any time from within the portal. Select your profile icon on the bottom left corner of the portal. The profile icon can be selected from any screen within the portal.

This example shows a super user. All user types can reset their password in the same way. The super user has Distributor Portal user accounts with multiple clients.

## **Prerequisites:**

• You are logged into the Distributor Portal.

## **Reset password:**

1. Navigate to your profile icon.

## Example

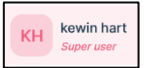

2. Select the profile icon.

## Result

A new pane is opened offering 3 options: My profile, Reset password or Logout.

3. Select Reset password.

## Result

A new pane appears.

| urrent password | × O |
|-----------------|-----|
| lew password    | 0   |
| onfirm password | 0   |

4. Enter your New password.

## Information

This password must meet the minimum requirements:

| Requirement type | Requirement                             |
|------------------|-----------------------------------------|
| Length           | 8-16 characters.                        |
| Character type   | Alphanumeric- both letters and numbers. |
| Case             | Lower and upper cases.                  |
| Uniqueness       | Must not be the same as the previous 6. |
| Validity period  | Must be changed every 90 days.          |

5. Re-enter your New password.

## Result

The *Reset* password button becomes available.

6. Select Reset password.

## Result

You are automatically logged out.

| <b>ÇZilo</b> |                                                                              | Have a question? Contact us                                |                                                            |  |
|--------------|------------------------------------------------------------------------------|------------------------------------------------------------|------------------------------------------------------------|--|
|              |                                                                              |                                                            | $\leftarrow$ Please sign in                                |  |
|              | Traditional Socials<br>Birell Tordan<br>• the DEDIMINENT<br>• the DEDIMINENT | Testing Lank<br>Testing Assesses<br>• Seconsesse           | Email address                                              |  |
|              | Lot Level die to the class 45<br>12062107<br>Texasion 645,000.00             | Tertiment dia fun lia dist<br>LUGBER<br>Manager<br>Manager | Password                                                   |  |
|              | Material of the other                                                        |                                                            | By signing in you agree to the <u>Terms and Conditions</u> |  |
|              | 5                                                                            | 0 x x 1000                                                 |                                                            |  |
|              |                                                                              |                                                            | Forget password?                                           |  |
| Terms & Cond | itions                                                                       | How to use portal?                                         |                                                            |  |

7. Open a different Client Distributor portal.

| <b>ÇZilo</b> |                                                                        | Have a questio                                                                                                    | in? Contact us |                                                            |   |
|--------------|------------------------------------------------------------------------|----------------------------------------------------------------------------------------------------|----------------|------------------------------------------------------------|---|
|              |                                                                        |                                                                                                    |                | $\leftarrow$ Please sign in                                |   |
|              | Teldapilati<br>Sectorelati                                             | Testings Lada                                                                                                    |                | Email address                                              |   |
|              | • big 14000.00                                                         | • hy (14)3939                                                                                                    |                |                                                            |   |
|              | 12/01/0121 44 start 45 45 45 45 16 16 16 16 16 16 16 16 16 16 16 16 16 | Tableout due from the client 555                                                                                                    |                | Password                                                   | 0 |
|              | Ted such uptily without                                                | Notation         Notation         Notation           Marcal         Notation         Notation           Marcal         Notation         Notation           Marcal         Notation         Notation           Marcal         Notation         Notation           Marcal         Notation         Notation           Marcal         Notation         Notation |                | By signing in you agree to the <u>Terms and Conditions</u> |   |
|              | 5                                                                      | a. a aus                                                                                                    |                |                                                            |   |
|              |                                                                        |                                                                                                    |                | Forget password?                                           |   |
|              |                                                                        |                                                                                                    |                |                                                            |   |
| Terms & Con  | ditions                                                                | How                                                                                                    | to use portal? |                                                            |   |

8. Enter your *Email address*.

Information

| Email address          |  |
|------------------------|--|
| kevinhart@mailsac.com  |  |
| Kevnina (genalisae.com |  |

9. Enter your *Password*.

## Information

| Email address<br>kevinhart@mailsac.com |   |
|----------------------------------------|---|
| Password                               | Ū |

9. Select to agree to the terms of use.

#### Information

By signing in you agree to the <u>Terms and Conditions</u>

## Result

On agreeing to the terms and conditions, the *Continue* button becomes available.

| <b>×</b> | By signing in you agree to the <u>Terms and Conditions</u> |
|----------|------------------------------------------------------------|
|          | Continue                                                   |
|          | Forgot password?                                           |

10. Select Continue.

## Result

| $\leftarrow$ Please sign in                                                                                                |             |
|----------------------------------------------------------------------------------------------------|-------------|
| Email address                                                                                                    |             |
| Password                                                                                                    | Ū           |
| Username and/or password are incorrect, please note to<br>account will be locked after 3 incorrect attempts                | hat the     |
| By signing in you agree to the <u>Terms and Condition</u>                                                                  | <u>15</u>   |
| Please do not add this page to your favourites. If you would like<br>site to your favourites please add the previous page. | to add this |
|                                                                                                    |             |
| Forgot password?                                                                                                    |             |

An error message is displayed. If you change your password in one client portal, the passwords in other client portals are unchanged.

To sign into this portal, you must use the appropriate password.

## Resetting your password-forgotten password

If you forget your password, you can request that your password is reset from the login page.

A request to reset your password requires authorisation.

## **Reset password:**

1. Navigate to the Distributor Portal.

## Result

| ÇZilo        |                                                                                                    | Have a question? Contact us                                                                                                    |                                                                            |
|--------------|----------------------------------------------------------------------------------------------------|----------------------------------------------------------------------------------------------------|----------------------------------------------------------------------------|
|              |                                                                                                    |                                                                                                    | Welcome to Zilo Distribution Portal<br>Please select from the option below |
|              | Not have a set of the State State St | Marines Look<br>14 a millions<br>14 a millions<br>15 a millions<br>16 a millions<br>16 a mi | Sign in                                                                    |
|              |                                                                                                    | Norm         Terminic units         Terminic units <thterminic th="" units<="">         Terminic units<th>New user<br/>Set up</th></thterminic>                                                                                                    | New user<br>Set up                                                         |
|              |                                                                                                    |                                                                                                    |                                                                            |
| Terms & Cond | litions                                                                                                    | How to use portal?                                                                                                    |                                                                            |

2. Select Existing User.

## Information

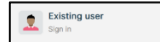

## Result

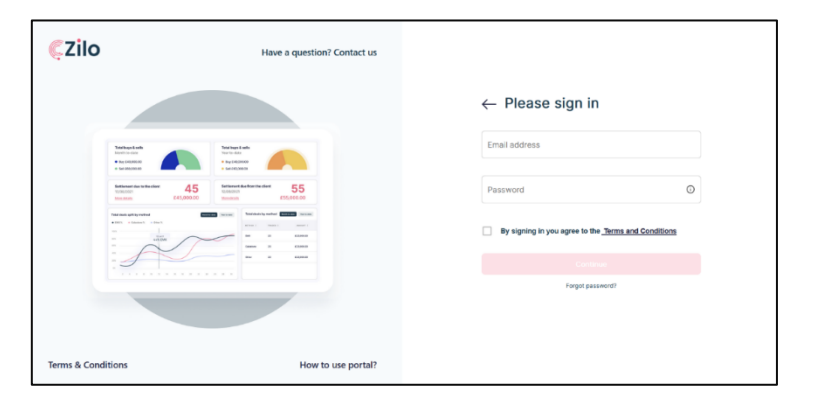

3. Select Forgot password?

## Information

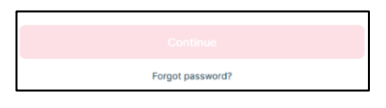

| Email ad | dress           |
|----------|-----------------|
|          | I'm not a robot |
|          | I'm not a robot |

4. Enter your email address.

## Information

This is your username and the email address you used when you registered.

5. Select Request to reset password.

## Result

An email is sent to your email account with instructions on how to reset your password.

Password reset requests, in the case of forgotten passwords, require authorisation.

## Example

| €Zilo                                                                                                    |
|----------------------------------------------------------------------------------------------------|
| Password reset request                                                                                                    |
| Dear Kevin Hunter,                                                                                                    |
| An inquested, your password inquest has been subnotised. Please dick on the<br>attached link to hange your password ligh. This link will remain active for 24<br>hours after which you will have to request another password reset. |

6. Select the link.

## Result

| New password                                                                                                    | × ©   |
|----------------------------------------------------------------------------------------------------|-------|
| Provide a second second s |       |
| Re-enter password                                                                                                    | × (i) |

- 7. Enter New password.
- 8. Re-enter new password.

## Result

The Change Password button becomes available.

9. Select Change Password.

| <ul> <li>Receive 2FA code</li> </ul>                                                                                                    |
|----------------------------------------------------------------------------------------------------|
| Please select from one of the options below                                                                                                    |
| ) Send to my mobile (****** 36)<br>) Send to my email (jw*****@mailsac.com)                                                                                                    |
| Confirm                                                                                                    |
| vo Factor Authentication (2FA) via code to your mobile phone is<br>e primary authentication method. 2FA via Email is a short term<br>mporary option only and will be replaced by an alternative<br>tion in due course. It ossible nelease select the orimary 2FA |

## Information

You can choose to receive a verification code by text to your registered mobile phone number, or by email to your registered email account.

By default, the code will be sent to your registered mobile phone number.

10. Select Send to my email.

## Information

Selecting *Send to my email* means that the code will be sent to your registered email address.

## Example

| ÇZilo          | Have a technical problem with signing in – please contact<br>us on +44 20 4525 0196. |                                                                                                    |
|----------------|--------------------------------------------------------------------------------------|----------------------------------------------------------------------------------------------------|
|                |                                                                                      | Setup Two factor verification Page sets two and if a called later                                                                                                    |
|                | NARE AND AND AND AND AND AND AND AND AND AND                                         | Send to my mobile (****** 36) Send to my enal (or ****** genalise.com) Comm                                                                                                    |
|                |                                                                                      | The Factor Anthendication (274) via costi to your mobile privan is<br>the primary automotication method. 226 via facatal is a short tem<br>temporary option regist and life in registed private<br>option is due costina. 2 possible glasses arbitrat the primary 27A<br>option via a mobile private. |
|                |                                                                                      |                                                                                                    |
| Terms & Condit | tions How to use the portal?                                                         |                                                                                                    |

11. Select Confirm.

## Information

Selecting confirm means that the code will be sent to your registered email address.

| $\leftarrow$ Two factor verification                            | tion                     |
|-----------------------------------------------------------------|--------------------------|
| Enter the verification code sent to you on mr******@mailsac.com | your email               |
| Enter email verification code                                   | ×                        |
| Enter the 6 digit code sent to<br>mr******@mailsac.com          | Expires in 04:30 minutes |
| By signing in you agree to the <u>Terms and Conditions</u>      |                          |
| Continue                                                        |                          |

## Example

| €Zilo                                          |
|------------------------------------------------|
| Access verification                            |
| As requested, your one-time passcode is 363080 |

A one-time-passcode (OTP) will be from ZILO<sup>TM</sup>. Enter the numerical OTP into the prompt screen. The OTP will expire after 5 minutes. If an OTP expires you must request a new one.

12. Enter the verification code.

## Note

The code is time sensitive.

#### Information

On entering the code, the *Continue* button becomes available.

13. Select Continue.

## Result

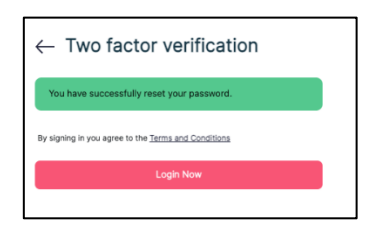

14. Enter your Email address.

## Information

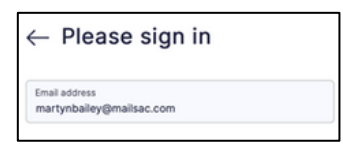

15. Enter your Password.

#### Information

| ← Please sign in                          |      |
|-------------------------------------------|------|
| Email address<br>martynbailey@mailsac.com |      |
| Password                                  | •~ © |

16. Select to agree to the terms of use.

## Information

By signing in you agree to the <u>Terms and Conditions</u>

## Result

On agreeing to the terms and conditions, the *Continue* button becomes available.

| <b>~</b> | By signing in you agree to the <u>Terms and Conditions</u> |
|----------|------------------------------------------------------------|
|          | Continue                                                   |
|          | Forgot password?                                           |

17. Select Continue.

## Result

|                                                                |                                                                              | $\leftarrow$ Receive 2FA code                     |
|----------------------------------------------------------------|------------------------------------------------------------------------------|---------------------------------------------------|
| Terfoqe Look<br>Mich In-dae<br>• Sep c43,000                   | Total Social & Sache<br>Team Co-deal<br>• Kuy Kalijanaka<br>• Kuy Kalijanaka | Please select your option to receive the 2FA code |
| tertilement data to the class? 45<br>10/02/2017<br>Terministri | Attiment due fam the direct<br>1206/3001<br>With Mith                        | Send to my email (m****s()gmaiLcom)               |
| Text darks up it by method                                     |                                                                              | Send to my mobile (079****9871)                   |
| S                                                              | New D DANK                                                                   | Confirm                                           |
|                                                                |                                                                              |                                                   |

18. Select Send to my Email.

## Information

Selecting *Send to my email* means that the code will be sent to your registered email address.

## Example

|                                                                                            |                                                                                                    | $\leftarrow \texttt{Receive 2FA code}$            |
|--------------------------------------------------------------------------------------------|----------------------------------------------------------------------------------------------------|---------------------------------------------------|
| Teach loops & cells<br>Menth 1s - date<br>• Sup (41,0020)<br>• Suf (81,0020)               | Tech loge & ante<br>Tech to clink<br>= & actionation                                               | Please select your option to receive the 2FA code |
| Settlement due to the client 45<br>12/06/2021<br>Micr. Atalia<br>E45,000.00                | Settlement due from the client 555<br>too soost                                                    | Send to my email (m*****@gmail.com)               |
| Total dasht spill by method  • DEX = 6 damma 1 + DEX  ···· ··· ··· ··· ··· ··· ··· ··· ··· | Normania<br>Marina Indonesia panahari Manania<br>Marina Indonesia Manania<br>Marina Marina Manania | Send to my mobile (079****9871)                   |
|                                                                                            | Ammon         B         Ammon           Fer         B         B         Ammon                      | Confirm                                           |
|                                                                                            |                                                                                                    |                                                   |
|                                                                                            |                                                                                                    |                                                   |

19. Select Confirm.

Information

Selecting confirm means that the code will be sent to your registered email address.

Result

| $\leftarrow$ Two factor verifica                                   | tion                     |
|--------------------------------------------------------------------|--------------------------|
| Enter the verification code sent to you on<br>mr******@mailsac.com | your email               |
| Enter email verification code                                      | ×                        |
| Enter the 6 digit code sent to<br>memory genalses com              | Expires in 04:30 minutes |
| By signing in you agree to the Terms and Conditions                | 1                        |
| Continue                                                           |                          |

## Example

| ÇZilo                            |                |
|----------------------------------|----------------|
| Access verific                   | ation          |
| As requested, your one-time pass | code is 363080 |

A one-time-passcode (OTP) will be from ZILO<sup>™</sup>. Enter the numerical OTP into the prompt screen. The OTP will expire after 5 minutes. If an OTP expires you must request a new one.

20. Enter the verification code.

## Note

The code is time sensitive.

## Information

On entering the code, the *Continue* button becomes available.

21. Select Continue.

## Result

| Aegon<br>Fund company          | Dashboard                      | promotive & ZilO |          |  |
|--------------------------------|--------------------------------|------------------|----------|--|
| <ul> <li>Dashboard</li> </ul>  |                                |                  |          |  |
| E Holdings                     |                                |                  |          |  |
| Pa Accounts                    |                                | 808              |          |  |
| Bank accounts                  |                                |                  |          |  |
| Rg. Trades                     | Select                         | lient            |          |  |
| () Cash                        |                                |                  | sign off |  |
| nà Distributions               | Select d                       | ent 👻            |          |  |
| [Q] KYC status                 |                                |                  |          |  |
| E Reporting                    | Authorised Signatories         |                  |          |  |
| Secure messaging               | And and a second second second |                  |          |  |
| Documents                      |                                |                  |          |  |
| Over management                |                                |                  |          |  |
| n <mark>in</mark> User history |                                |                  |          |  |
|                                |                                |                  |          |  |
| KS Kim Sessions :              |                                |                  |          |  |

22. Select the required client from the drop-down menu.

## Information

| elect client                                        |     |
|-----------------------------------------------------|-----|
| Big Company plc ac GROSS - Client ID - 0000005026   | × • |
|                                                     | Clo |
| Big Company plc ac GROSS - Client ID - 0000005026   |     |
| Big Company plc ac PRIVATE - Client ID - 0000005027 |     |

## Result

The Continue button becomes available.

| Select client                       |                                  |     |
|-------------------------------------|----------------------------------|-----|
| Select client<br>Big Company plc ac | PRIVATE - Client ID - 0000005027 | × • |
|                                     | Continue                         |     |
|                                     |                                  |     |

23. Select Continue.

## Information

| A Aegon                 | 87V       | Dashboard                    | powers of the         | -2110<br>          |                       |                            |
|-------------------------|-----------|------------------------------|-----------------------|--------------------|-----------------------|----------------------------|
| ② Dashboar              | rd        |                              |                       |                    |                       | Switch Client              |
| Holdings                |           |                              |                       |                    |                       |                            |
| 2 Accounts              |           | Total buys & sells           |                       | Total buys & sells |                       |                            |
| Bank acc                | counts    | Month to-date                |                       | Year to-date       |                       |                            |
| ED Trades               |           | Buy £0.00                    |                       | Buy £0.00          |                       |                            |
| 🗐 Cash                  |           | Sell £0.00                   |                       | Sell £0.00         |                       |                            |
| Distributi              | ions      |                              |                       |                    |                       |                            |
| ୁନ୍ତୁ KYC state         | us        | Settlement due for purchases | 0                     | Settlement due for | repurchases           | 0                          |
| E Reporting             | 9         | 27/06/2023                   | 0                     | 27/06/2023         |                       | 0                          |
| Secure m                | nessaging | More details                 | £0.00                 | More details       |                       | £0.00                      |
| Documer                 | nts       | Total deals split by method  |                       | Vier for data      | Total deals by method | Month-No-date Your-To-date |
| Oser mar                | nagement  |                              |                       |                    | METHOD 0 TRADES       | 0 NET AMOUNT 0             |
| ola User hist           | lory      |                              |                       |                    | EMX 0                 | 60.03                      |
|                         |           |                              |                       |                    | Calastone 0           | £0.00                      |
| SO Super of<br>Super us | One :     |                              | No data available yet |                    | Other 0               | £0.00                      |

## Viewing the terms and conditions of using the portal before logging in

You can view the terms and conditions of using the portal at any time from the Distributor portal landing page.

## View:

1. Navigate to the Distributor Portal.

Result

| ÇZilo                                                       |                                                                                                    | Have a question? Contact us |                                                                            |
|-------------------------------------------------------------|----------------------------------------------------------------------------------------------------|-----------------------------|----------------------------------------------------------------------------|
|                                                             |                                                                                                    |                             | Welcome to Zilo Distribution Portal<br>Please select from the option below |
|                                                             | Arthous Land<br>Arthous Land<br>Sec 20,000,00<br>Sec 20,000,000,00<br>Sec 20,000,000,000,00<br>Sec 20,000,000,000,000,00<br>Sec 20,000,000,000,000,000,000,000,000,000, | Textreme text               | Existing user<br>Sign in                                                   |
| 1000<br>1000<br>1000<br>1000<br>1000<br>1000<br>1000<br>100 |                                                                                                    |                             | New user<br>Set up                                                         |
|                                                             |                                                                                                    |                             |                                                                            |
| Terms & Condition                                           | ns                                                                                                    | How to use portal?          |                                                                            |

2. Select Terms & Conditions.

## Information

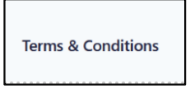

## Result

You are taken to the terms and conditions for using the portal.

## Viewing the terms and conditions of using the portal while logging in

You can view the terms and conditions while logging in to the Distributor portal.

## View:

1. Navigate to the Distributor Portal.

## Result

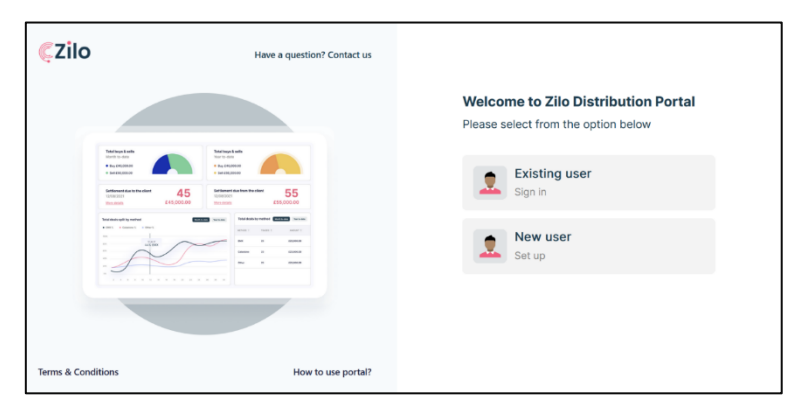

2. Select Existing User.

## Information

|          | Existing user |
|----------|---------------|
| <u> </u> | Sign in       |

#### Result

| ÇZilo              | Have a question? Contact us                                    |                                                            |
|--------------------|----------------------------------------------------------------|------------------------------------------------------------|
|                    |                                                                | $\leftarrow$ Please sign in                                |
| Technol 4 cm       | Morrison Fash<br>Mar or All                                    | Email address                                              |
| bettersteller      | 45 testanda fan fan fan de S55<br>testande 555<br>testande 555 | Password                                                   |
|                    |                                                                | By signing in you agree to the <u>Terms and Conditions</u> |
|                    |                                                                |                                                            |
|                    |                                                                | Forget password?                                           |
| Terms & Conditions | How to use portal?                                             |                                                            |

3. Select Terms and Conditions.

## Information

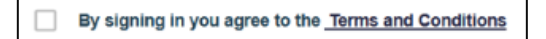

## Result

You are taken to the terms and conditions of using the portal.

## Logging out of your account

When you are logged into the Distributor portal you can log out of your account. After a period of inactivity, you will be automatically logged out- logging out when you leave your computer is good security practice.

## Log out:

1. Navigate to your profile icon.

## Information

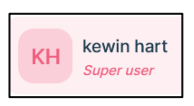

2. Select the profile icon.

## Result

A new pane is opened offering 3 options: *My profile*, *Reset password* or *Logout*.

3. Select Logout.

## Result

You are logged out from your account.

| <b>ÇZilo</b> |                                                               | Have a question? Contact us                 |                                                             |
|--------------|---------------------------------------------------------------|---------------------------------------------|-------------------------------------------------------------|
|              |                                                               |                                             | $\leftarrow$ Please sign in                                 |
|              | Technol Link<br>Institution<br>Processes                      | Tortius task<br>14 a state<br>2 a statester | Email address                                               |
|              | 1000000<br>1000000<br>1000000<br>1000000<br>1000000<br>100000 | Tarting and Augustan Section 555            | Password                                                    |
|              |                                                               |                                             | By signing in you agree to the <u>Terms and Constitions</u> |
|              | SP .                                                          | 8m 3 0.000                                  |                                                             |
|              |                                                               |                                             | Furget password?                                            |
| Terms & Cond | litions                                                       | How to use portal?                          |                                                             |

## Viewing your profile

Your profile provides information about your account including your account type.

## View:

1. Navigate to your profile icon.

## Information

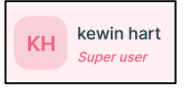

2. Select the profile icon.

## Result

A new pane is opened offering 3 options: *My profile*, *Reset password* or *Logout*.

3. Select My profile.

## Result

Your profile information is displayed.

|                                  | My profile ×                                                                                                    |                            |  |
|----------------------------------|----------------------------------------------------------------------------------------------------|----------------------------|--|
|                                  | DA Super user                                                                                                    | er name Serco              |  |
|                                  | First name<br>distachoiderone X                                                                                                    | 0 Action Charles Action    |  |
|                                  | Last name x admintavo x Country code Mobile number x                                                                                                    | Standard User Active       |  |
|                                  | 44 (United Kingdom,      After selecting county code please add your mobile number removing the leading 0 - example     07861155 <sup>11</sup> should be entered as 7861155 <sup>114</sup> | Super User Locked P Edit U |  |
|                                  | timiliaores<br>distacholder ladmin2@malisac.com<br>Role                                                                                                    |                            |  |
|                                  | orhu roat                                                                                                    |                            |  |
|                                  | Save Details                                                                                                    |                            |  |
| DA distacholdero i<br>Superiorer |                                                                                                    |                            |  |

## Document history

Document history is recorded in reverse chronological order.

| Creator | Date     | Approver | Date | Notes                   |
|---------|----------|----------|------|-------------------------|
| RG      | 29/05/23 |          |      | First version published |
| RG      | 24/06/23 |          |      | Amended to reflect the  |
|         |          |          |      | introduction of         |
|         |          |          |      | verification by email.  |
|         |          |          |      | Amended to reflect the  |
|         |          |          |      | introduction of multi-  |
|         |          |          |      | user access.            |
|         |          |          |      |                         |